Памятка аэрологу для работы с радиозондом MP3-H1 и программным обеспечением

## ПРЕДПОЛЕТНАЯ ПОДГОТОВКА РАДИОЗОНДА МРЗ-Н1

Перед полетом радиозонд необходимо перевести из транспортного положения в рабочее. Для этого необходимо установить блок датчиков на планку, выпрямить антенну, извлечь этикетку блока датчиков и включить радиозонд. Все эти действия произведены в данной инструкции с подробным описанием и картинками!

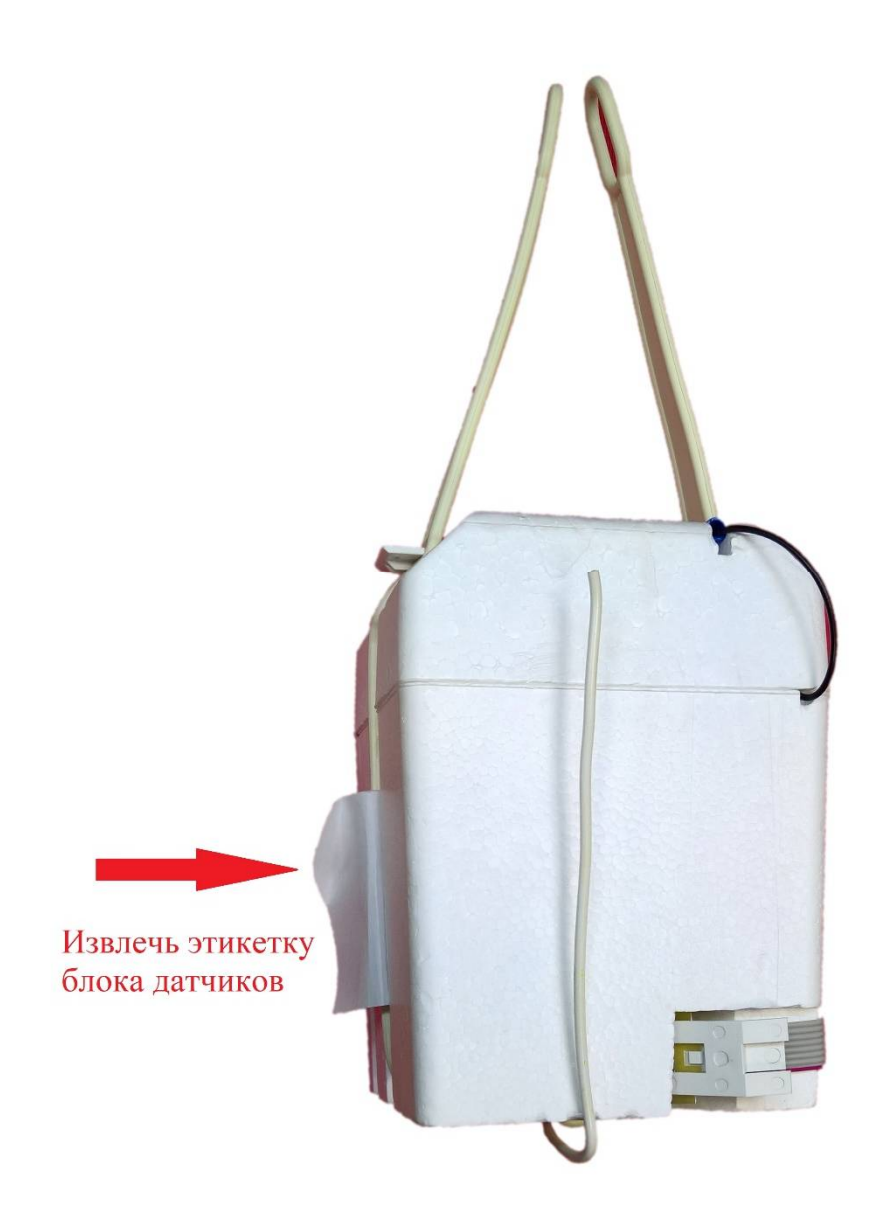

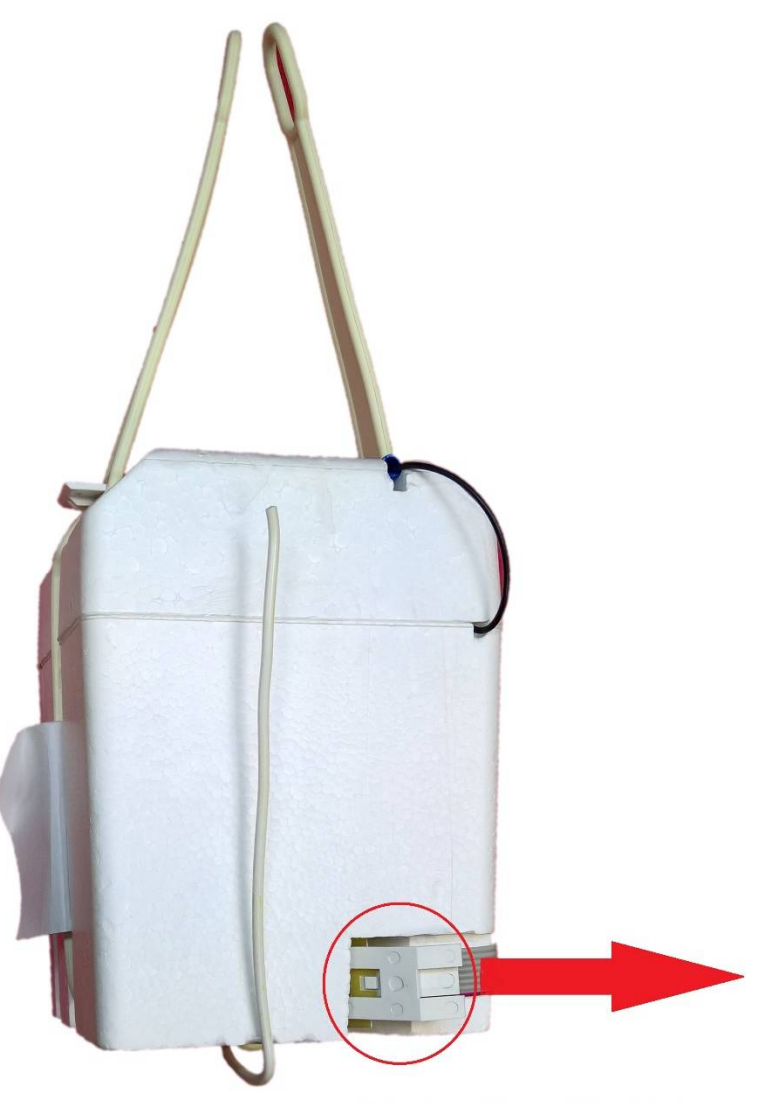

Блок датчиков потянуть на себя для извлечения из корпуса радиозонда.

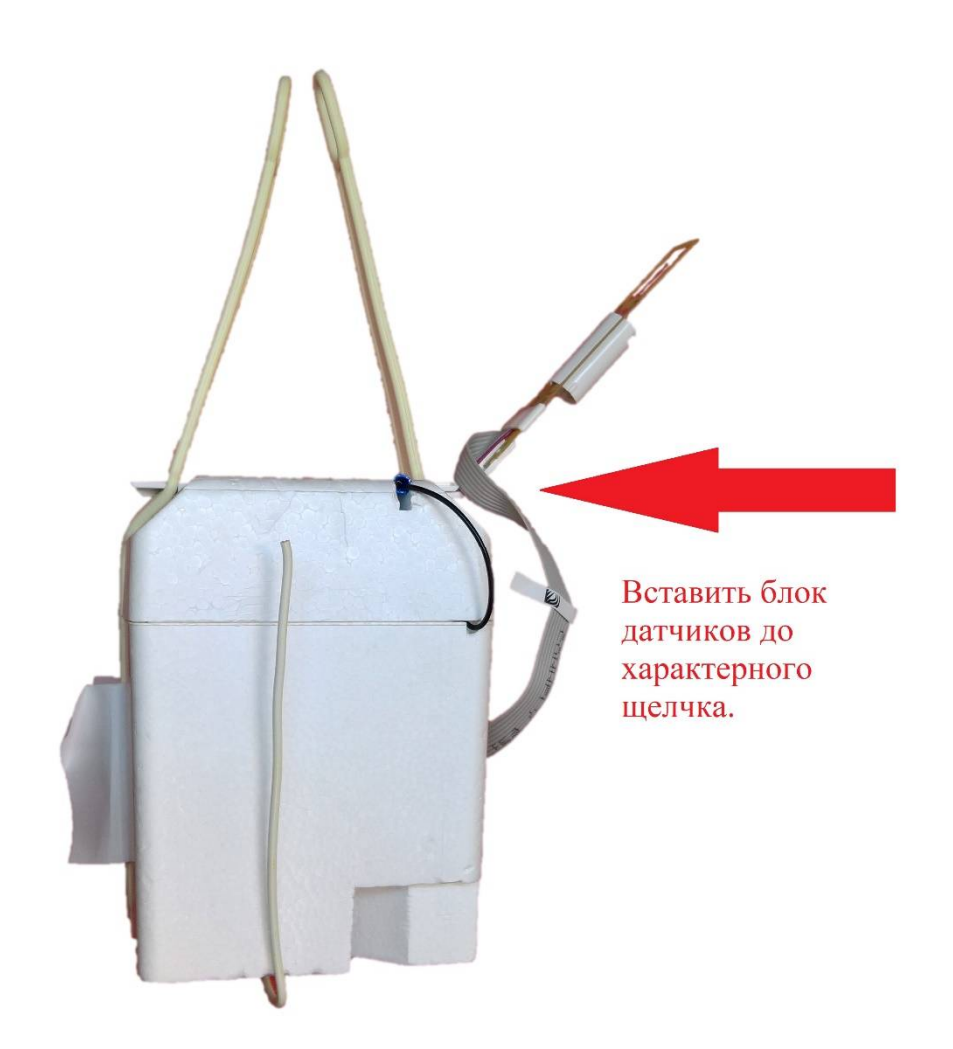

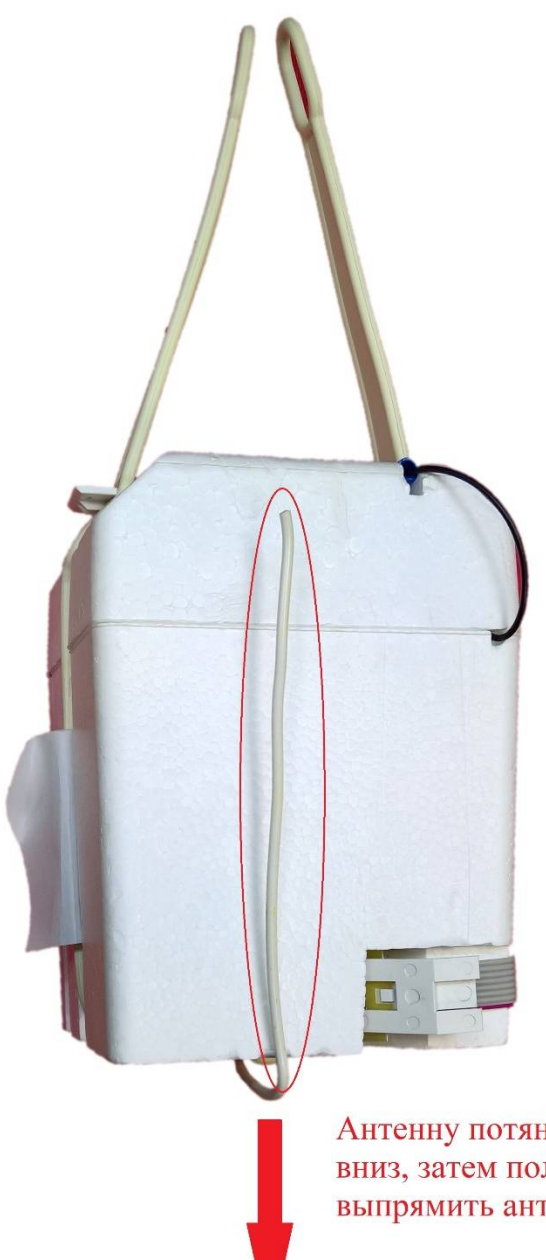

Антенну потянуть вниз, затем полностью выпрямить антенну.

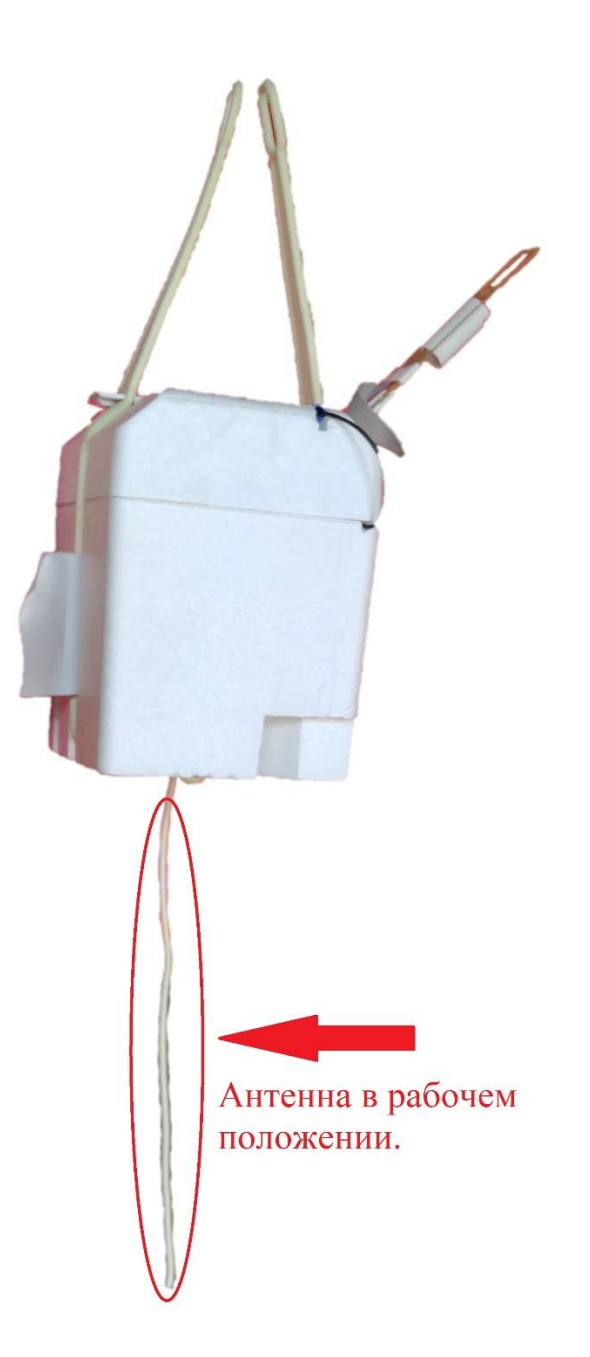

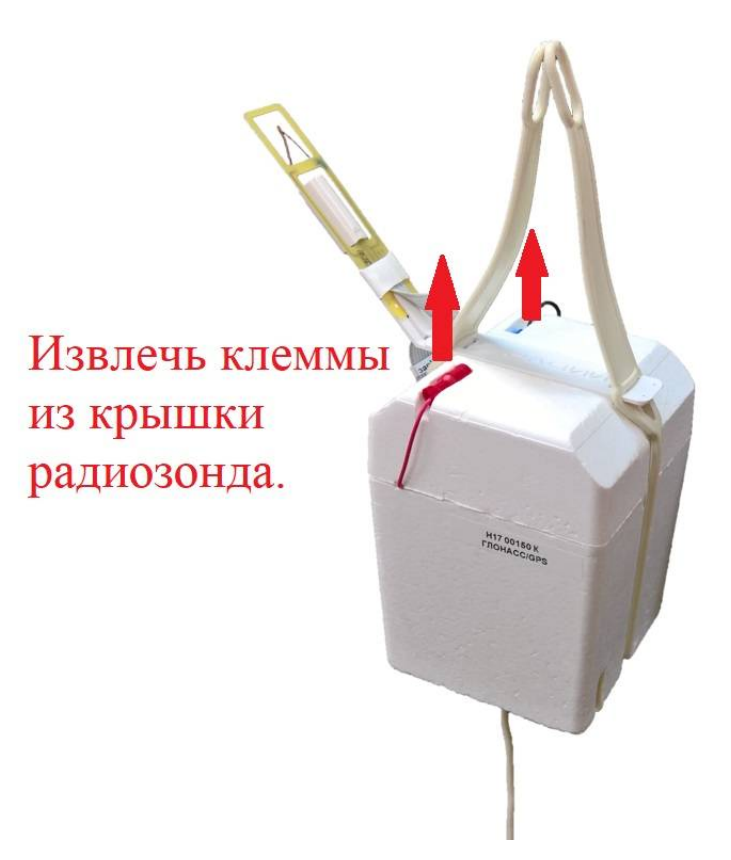

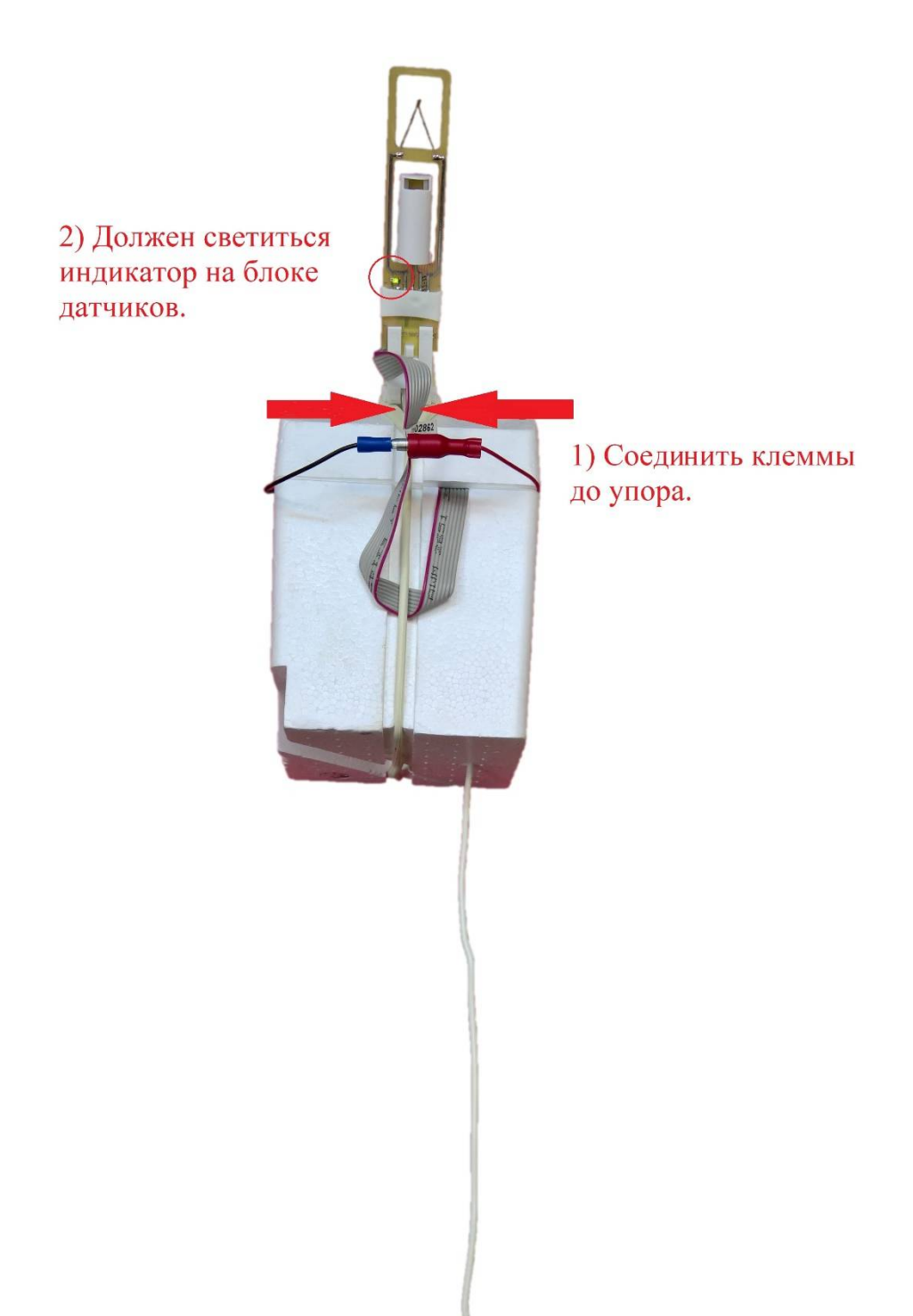

Во время подготовки зонда к полету ЗАПРЕЩАЕТСЯ задевать руками датчик температуры во избежание его поломки!

## ПРЕДПОЛЕТНАЯ ПОДГОТОВКА ПРОГРАММНОГО ОБЕСПЕЧЕНИЯ

Предполетная подготовка осуществляется в разделе «Подготовка» программы БС СР «Полюс» (рисунок 1).

| 🖉 RHeteo 2.4.15, c6                     | орка 6069 [Голышев] |                                       |                     |                   |                       |                  |              |                              | 🛞 🛹 o 10                                                  |
|-----------------------------------------|---------------------|---------------------------------------|---------------------|-------------------|-----------------------|------------------|--------------|------------------------------|-----------------------------------------------------------|
| Приенник                                |                     |                                       |                     |                   |                       |                  |              |                              | Подготовка                                                |
| <b>ŶÔ</b> Ĵ                             |                     | CBR36                                 | О Дальн             | RR 30HB           |                       |                  | Contraction  |                              | Телегранна                                                |
|                                         | явта дяльн ближн    | вто вкл аткл                          | O ATT               |                   |                       |                  |              | 8m AIN                       | Построения                                                |
|                                         |                     |                                       |                     |                   |                       |                  |              |                              | Телеметрия                                                |
| Текущие данные                          |                     |                                       |                     |                   | Данные с метеостанции |                  |              |                              | Состояние БС                                              |
| Долгота:                                | B 00.00'00"         | Вреня:                                | 00:00:00            |                   | Скор. ветра, н/с:     | 1                |              | Интервал обновления: 5       | (cm)                                                      |
| Широта:                                 | C 00.00'00"         | Скорость ветра:                       | 0,0 H/C             |                   | Направление, грд:     | 250,0            |              |                              | Настройки БС                                              |
| Высота:                                 | 0,0 M               | Температура:                          | 0,0°C (0,0°C)       |                   | Приземное Р, гПа:     | 991              |              |                              |                                                           |
| Спутников:                              | 0                   | Влажность:                            | 0,0%                |                   | Тенпература, °С:      | 13               |              |                              | Архив данных                                              |
| Оценка точности:                        | 0,0 M, h: 0,0 M     | Давление:                             | 0,0 rfla            |                   | Влажность, %:         | 74               | Магн. окл: 0 | Авто приземные данн          | выс Приложение запущено.                                  |
| Предполетные данны                      | e                   |                                       |                     |                   |                       |                  |              |                              | М Небезопасное исполнение! 10                             |
| Коэффициент А:                          | 0,0162799991667271  | Серийный №:                           | H1701427K           | Скор. ветра, и/с: | 1                     | Температура, «С: | 13           |                              | Группы "Администраторы"! Настоятельно                     |
| Коэффициент В:                          | 4656,77001953125    | Произведён:                           | 22.11.17            | Направление, грд: | 250,0                 | Влажность, %:    | 74           |                              | рекомендуется использовать<br>ограниченную учетную записы |
| Коэффициент С:                          | 51,2179985046387    | Серийный № БД:                        | 722466              | Призенное Р, гПа: | 991                   | Код облачности:  | 1060/        |                              |                                                           |
| Tun songa: MP3-H1                       | Радий               | <ul> <li>Ввод прогнозных з</li> </ul> | начений Предполетны | й ввод данных     |                       |                  |              | Высота наземных данных:      | 199,4                                                     |
|                                         |                     |                                       |                     |                   |                       |                  |              | Исправи                      | пость зопда                                               |
| 010000000000000000000000000000000000000 |                     |                                       |                     |                   |                       |                  |              |                              |                                                           |
| отсутствуют данные                      |                     |                                       |                     |                   |                       |                  |              |                              |                                                           |
|                                         |                     |                                       |                     |                   |                       |                  |              |                              |                                                           |
|                                         |                     |                                       |                     |                   |                       |                  |              |                              |                                                           |
|                                         |                     |                                       |                     |                   |                       |                  |              |                              |                                                           |
|                                         |                     |                                       |                     |                   |                       |                  |              |                              |                                                           |
|                                         |                     |                                       |                     |                   |                       |                  |              |                              |                                                           |
|                                         |                     |                                       |                     |                   |                       |                  |              |                              |                                                           |
|                                         |                     |                                       |                     |                   |                       |                  |              |                              |                                                           |
|                                         |                     |                                       |                     |                   |                       |                  |              |                              |                                                           |
|                                         |                     |                                       |                     |                   |                       |                  |              |                              |                                                           |
|                                         |                     |                                       |                     |                   |                       |                  |              |                              |                                                           |
|                                         |                     |                                       |                     |                   |                       |                  |              |                              | Отсутствуют данные                                        |
|                                         |                     |                                       |                     |                   |                       |                  |              |                              |                                                           |
|                                         |                     |                                       |                     |                   |                       |                  |              |                              |                                                           |
|                                         |                     |                                       |                     |                   |                       |                  |              |                              | i                                                         |
| Широта:                                 | 00 00'00"           | Ter                                   | пература:           | 00'C              | Накл. дальность:      | 0,00 H           |              | Частота приемника: 403000,01 | KHz Dogrotopya                                            |
| Долгота:                                | 00 00'00"           | Bo                                    | виность:            | 00%               | Азимут:               | 00 00'00"        | 1            | Буфер данных: 0,0%, би       | ma: 0,0%                                                  |
| Высота:                                 | 0 M                 | Cko                                   | орость ветра:       | 00 m/c            | Угол места:           | 00 00'00"        |              |                              | ПРазрешить пуск                                           |
| Давление:                               | 0                   | Oo                                    | орость подъема:     | 00 m/c            | Ветер в слое зки:     | 0 M/C, 0'        |              |                              |                                                           |

Рисунок 1 - Раздел «Подготовка»

Если приемник не настроен на частоту передатчика зонда, то в разделе «Подготовка» — это можно сделать одним из следующих способов (рисунок 2):

- нажать сочетание клавиш CTRL+F, и ввести частоту (в кГц), завершив ввод клавишей Enter;

- кликнуть в спектрограмме пик сигнала зонда, и в появившемся меню выбрать «настроиться на сигнал»;

- поворачивая «ручку» настройки приемника, добиться нужной частоты настройки;

- Нажимая на интерфейсе кнопки «—» « —» над каждой цифрой сверху и снизу.

10

| 🕢 RMeteo 2.4.15, сбој | рка 6069 [Голышев] |                                       |                     |                   |                       |                  |                 |                    |                     |                         | 🚴 💉 o 10:a            |
|-----------------------|--------------------|---------------------------------------|---------------------|-------------------|-----------------------|------------------|-----------------|--------------------|---------------------|-------------------------|-----------------------|
| Приетник              |                    |                                       |                     |                   |                       |                  |                 |                    |                     | Подго                   | товка                 |
| 4030                  |                    | © CBR36                               | О Дальн             | RR 30Ha           |                       |                  | C <sup>11</sup> |                    |                     | Телег                   | рамна                 |
| RIN PIN               | RETO DROW GOUND    | ABTO BKA OTKA                         | O ATT               |                   |                       |                  |                 | 0 dbm              | АПЧ                 | Постр                   | оения                 |
|                       |                    | /                                     |                     |                   |                       |                  |                 | 6                  | 6                   | Телен                   | етрия                 |
| Текущие данные        |                    |                                       |                     |                   | Данные с нетеостанции |                  |                 |                    |                     | Состоя                  | ние БС                |
| Долгота:              | B 00.00'00*        | Вреня:                                | 00:00:00            |                   | Скор. ветра, н/с:     | 1                |                 | Интервал обновлен  | ыя: 5 (сек)         |                         |                       |
| Широта:               | C 00.00'00"        | Скорость ветра:                       | 0,0 M/C             |                   | Направление, грд:     | 250,0            |                 |                    |                     | Настро                  | ики БС                |
| Высота:               | 0,0 M              | Гемпература:                          | 0,00 (0,00)         |                   | Tipvservice P, rTla:  | 991              |                 |                    |                     | Архив                   | данных                |
| Спутников:            | 0.04 50.04         | Влажность:                            | 0,0%                |                   | Тенпература, чс:      | 13               | Mary over 0     | Anton              | 564450 564450       |                         |                       |
| CLERKE TO FOLTH.      | 0,0 H, 10 0,0 H    | Auguran.                              | 0,0118              |                   | constructio, re-      |                  |                 |                    |                     | Приложение запуще       | HO.                   |
| Предполетные данные   |                    |                                       |                     |                   |                       |                  |                 |                    |                     | М Небезопасное исполнен | ene! 10:27            |
| Коэффициент А:        | 0,0162799991667271 | Серийный №:                           | H1701427K           | Скор. ветра, м/с: | 1                     | Температура, °С: | 13              |                    |                     | группы "Администра      | горы"! Настоятельно   |
| Коэффициент В:        | 4656,77001953125   | Произведён:                           | 22.11.17            | Направление, грд: | 250,0                 | Влажность, %:    | 74              |                    |                     | ограниченную учетн      | льзовать<br>ую записы |
| Коэффициент С:        | 51,2179985046387   | Серийный № БД:                        | 722466              | Призенное Р, гПа: | 991                   | Код облачности:  | 1050/           |                    |                     |                         |                       |
|                       |                    |                                       |                     |                   |                       |                  |                 |                    |                     |                         |                       |
| Тип зонда: МРЗ-Н1Р    | วอสุรคที่          | <ul> <li>Ввод прогнозных з</li> </ul> | начений Предполетны | ханных дова й     |                       |                  |                 | Высота наз         | тиных данных: 199,4 |                         |                       |
|                       |                    |                                       |                     |                   |                       |                  |                 |                    | Исправность зонда   |                         |                       |
|                       |                    |                                       |                     |                   |                       |                  |                 |                    |                     |                         |                       |
| Отсутствуют данные    |                    |                                       |                     |                   |                       |                  |                 |                    |                     |                         |                       |
|                       |                    |                                       |                     |                   |                       |                  |                 |                    |                     |                         |                       |
|                       |                    |                                       |                     |                   |                       |                  |                 |                    |                     |                         |                       |
|                       |                    |                                       |                     |                   |                       |                  |                 |                    |                     |                         |                       |
|                       |                    |                                       |                     |                   |                       |                  |                 |                    |                     |                         |                       |
|                       |                    |                                       |                     |                   |                       |                  |                 |                    |                     |                         |                       |
|                       |                    |                                       |                     |                   |                       |                  |                 |                    |                     |                         |                       |
|                       |                    |                                       |                     |                   |                       |                  |                 |                    |                     |                         |                       |
|                       |                    |                                       |                     |                   |                       |                  |                 |                    |                     |                         |                       |
|                       |                    |                                       |                     |                   |                       |                  |                 |                    |                     |                         |                       |
|                       |                    |                                       |                     |                   |                       |                  |                 |                    |                     |                         |                       |
|                       |                    |                                       |                     |                   |                       |                  |                 |                    |                     | Отсутствуют данные      |                       |
|                       |                    |                                       |                     |                   |                       |                  |                 |                    |                     |                         |                       |
|                       |                    |                                       |                     |                   |                       |                  |                 |                    |                     |                         |                       |
|                       |                    |                                       |                     |                   |                       |                  |                 |                    |                     |                         |                       |
| Широта:               | 00 00'00"          | Ter                                   | пература:           | 00'C              | Накл. дальность:      | 0,00 H           |                 | Частота приемника: | 403000,0 KHz        | Πο                      | готовка               |
| Долгота:              | 00 00'00"          | Bri                                   | ажность:            | 00%               | Азинут:               | 00 00'00"        |                 | Буфер данных:      | 0,0% , биты: 0,0%   |                         | (                     |
| Высота:               | 0 м                | Co                                    | орость ветра:       | 00 m/c            | Угол неста:           | 00 00'00"        |                 |                    |                     | Разреш                  | ить пуск              |
| Давление:             | 0                  | Co                                    | орость подъема:     | 00 M/C            | Ветер в слое 1юн:     | 0 H/C, 0'        |                 |                    |                     |                         |                       |

Рисунок 2 - Настройка приемника

После настройки приемника на частоту передатчика зонда необходимо проконтролировать следующее:

- приемник в режиме АПЧ;
- канал антенны в режиме авто;
- аттенюатор в режиме авто;
- индикатор связь горит зеленым;
- индикатор синхр1 горит зеленым.
- индикатор АПЧ горит зеленым.
- индикатор Атт горит зеленым.

После проверки индикаторов, в секции «Предполетные данные», необходимо ввести все указанные параметры, для чего нужно воспользоваться диалогом «ввод данных» (рисунки 3-7), нажав кнопку «Предполетный ввод данных», после окончания ввода можно изменить определенный параметр, кликнув непосредственно в область его значения, изменив параметр и нажав «Enter» (рисунок 7).

| RHeteo 2.4.15, c6op  | жа 6069 [Голышев]  |                                      |                      |                    |                       |                 |                |                    |                       | 8:01 0 🖈 🚷                                                                    |
|----------------------|--------------------|--------------------------------------|----------------------|--------------------|-----------------------|-----------------|----------------|--------------------|-----------------------|-------------------------------------------------------------------------------|
| Приенник             |                    |                                      |                      |                    |                       |                 |                |                    |                       | Подготовка                                                                    |
| 9030                 |                    | © C8836                              | О Дальн              | RR JOHA            |                       |                 | <              |                    |                       | Телеграмма                                                                    |
| REN PIN              | RED DATE COM       | 1010 DKA DTNA                        | O ATT                |                    |                       |                 |                | 0 dbm              | ATH                   | Построения                                                                    |
|                      |                    |                                      |                      |                    |                       |                 |                |                    | 6                     | Телеметрия                                                                    |
| Текущие данные       |                    |                                      |                      |                    | Данные с нетеостанции |                 |                |                    |                       | Состояние БС                                                                  |
| Долгота:             | 8 00.00'00"        | Spena:                               | 00:00:00             |                    | Скор. ветра, н/с:     | 1               |                | Интервал обновлен  | MR: 5 (CEK)           |                                                                               |
| Широта:              | C 00.00'00"        | Скорость ветра:                      | 0,0 M/C              |                    | Направление, грд:     | 250,0           |                |                    |                       | Настройки БС                                                                  |
| высота:              | 0,0 M              | Тенпература:                         | 0,00 (0,00)          |                    | Призенное Р, пта:     | 991             |                |                    |                       | Архив данных                                                                  |
| Спутников:           | 0                  | ENERGICIE:                           | 0,0%                 |                    | Terreparypa, -C:      | 13              | Many over 0    | 4010.0             | 1011010-04 7.3-9-0.0* |                                                                               |
| oughta to hours      | 0,0 8, 10 0,0 8    | давнечиет                            | 0,0118               |                    | DIGRADU, TOY, 161     | 4               | Pharma dona lo |                    |                       | О Приложение запущено.                                                        |
| Предполетные данные  |                    |                                      |                      |                    |                       |                 |                |                    |                       | А небезопасное исполнение! 10/27/6                                            |
| Козффициент А:       | 0,0162799991667271 | Cepusit-tesh NV:                     | H1701427K            | Скор. ветра, н/с:  | 1                     | Temepatypa, *C: | 13             |                    |                       | Гриложение запущено пользователем из<br>группы "Администраторы"! Настоятельно |
| Коэффициент В:       | 4656,77001953125   | Проковедён:                          | 22.11.17             | Направление, грд:  | 250,0                 | Влажность, %:   | 74             |                    |                       | рекомендуется использовать<br>ограниченную учетную записы                     |
| Kondulas sener C     | 51.2179985046387   | Certaine in NO.5.5                   | 722466               | Douberrade P. (Dat | 991                   | Kon of parents  | 1060/          |                    |                       |                                                                               |
|                      |                    |                                      |                      |                    |                       |                 |                |                    |                       |                                                                               |
| Tim songa: MP3-H1 Pa | azınî              | <ul> <li>Ввод прогнозных.</li> </ul> | значений Предполетия | A BEOR DAMAN       |                       |                 |                | Высота назе        | яных данных: 199,4    |                                                                               |
|                      |                    |                                      | -                    |                    |                       |                 |                |                    |                       |                                                                               |
|                      |                    |                                      |                      |                    |                       |                 |                |                    | wentpassoe i s sontta |                                                                               |
| Отсутствуют данные   |                    |                                      |                      |                    |                       |                 |                |                    |                       |                                                                               |
|                      |                    |                                      |                      |                    |                       |                 |                |                    |                       |                                                                               |
|                      |                    |                                      |                      |                    |                       |                 |                |                    |                       |                                                                               |
|                      |                    |                                      |                      |                    |                       |                 |                |                    |                       |                                                                               |
|                      |                    |                                      |                      |                    |                       |                 |                |                    |                       |                                                                               |
|                      |                    |                                      |                      |                    |                       |                 |                |                    |                       |                                                                               |
|                      |                    |                                      |                      |                    |                       |                 |                |                    |                       |                                                                               |
|                      |                    |                                      |                      |                    |                       |                 |                |                    |                       |                                                                               |
|                      |                    |                                      |                      |                    |                       |                 |                |                    |                       |                                                                               |
|                      |                    |                                      |                      |                    |                       |                 |                |                    |                       |                                                                               |
|                      |                    |                                      |                      |                    |                       |                 |                |                    |                       |                                                                               |
|                      |                    |                                      |                      |                    |                       |                 |                |                    |                       |                                                                               |
|                      |                    |                                      |                      |                    |                       |                 |                |                    |                       | Отсутствуют данные                                                            |
|                      |                    |                                      |                      |                    |                       |                 |                |                    |                       |                                                                               |
|                      |                    |                                      |                      |                    |                       |                 |                |                    |                       |                                                                               |
|                      |                    |                                      |                      |                    |                       |                 |                |                    |                       |                                                                               |
| Широта:              | 00 00'00"          | Te                                   | enepat ypa:          | 00°C               | Накл. дальность:      | 0,00 H          |                | Частота приенника: | 403000,0 KHz          | Bannara                                                                       |
| Долгота:             | 00 00'00"          | Ba                                   | approcta:            | 00%                | Азитут:               | 00 00'00"       |                | Буфер данных:      | 0,0% , Serre: 0,0%    | -L-                                                                           |
| Высота:              | OM                 | 0                                    | орость ветра:        | 00 m/c             | Угол неста:           | 00 00'00"       |                |                    |                       | ПРазрешить пурк                                                               |
| Давление:            | 0                  | 0                                    | сорость подъена:     | 00 m/c             | Ветер в слое 1кн:     | 0 m/c, 0*       |                |                    |                       |                                                                               |

Рисунок 3 - Кнопка «Предполетный ввод данных»

| вод данных<br>Параметры радиозонда |                     | × |
|------------------------------------|---------------------|---|
| Тип используемого радиозонда:      | МРЗ-Н1Радий 🗸       |   |
|                                    |                     |   |
|                                    |                     |   |
| << Назад                           | Вперед >> ОК Отмена |   |

Рисунок 4 - Выбор типа радиозонда

| приземные данные               |                     |
|--------------------------------|---------------------|
| Скорость ветра:                | 5,2                 |
| Направление ветра:             | 90,0                |
| Температура:                   | 22                  |
| Влажность:                     | 35                  |
| Давление:                      | 989                 |
| Облачность:                    | 997// Редактировать |
| Горизонтальная видимость (км): |                     |
| Явления погоды:                |                     |
|                                |                     |
| << Назад                       | Вперед >> ОК Отмена |

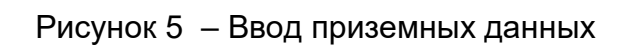

| вод данных                                 |                    |   |
|--------------------------------------------|--------------------|---|
| Данные о выпуске                           |                    |   |
| Производитель оболочки:                    | 62 Другое 🗸        |   |
| Тип радиозондовой оболочки:                | 30 Другие 🗸 🗸      |   |
| Вес радиозондовой оболочки (кг):           | 0,000              |   |
| Тип газонаполнительного помещения:         | 14 Другое 🗸        |   |
| Газ, используемый для наполнения оболочки: | 1 Гелий 🗸          |   |
| Количество газа в оболочке (кг):           | 0,000              |   |
| Длина подвеса к оболочке (м):              | 0,0                |   |
| Номер выпуска (синоптического срока):      | 1 Повторный        |   |
| Идентификатор наблюдателя:                 | лоло               |   |
| << Назад                                   | Вперед >> ОК Отмен | a |

Рисунок 6 – Ввод приземных данных для BUFR

В поле идентификатор наблюдателя (Рисунок 6) вводятся инициалы Ф.И.О. аэролога, который производит выпуск. В данном поле вводятся только латинские буквы! Например: Иванова Зита Абрамовна – IZA.

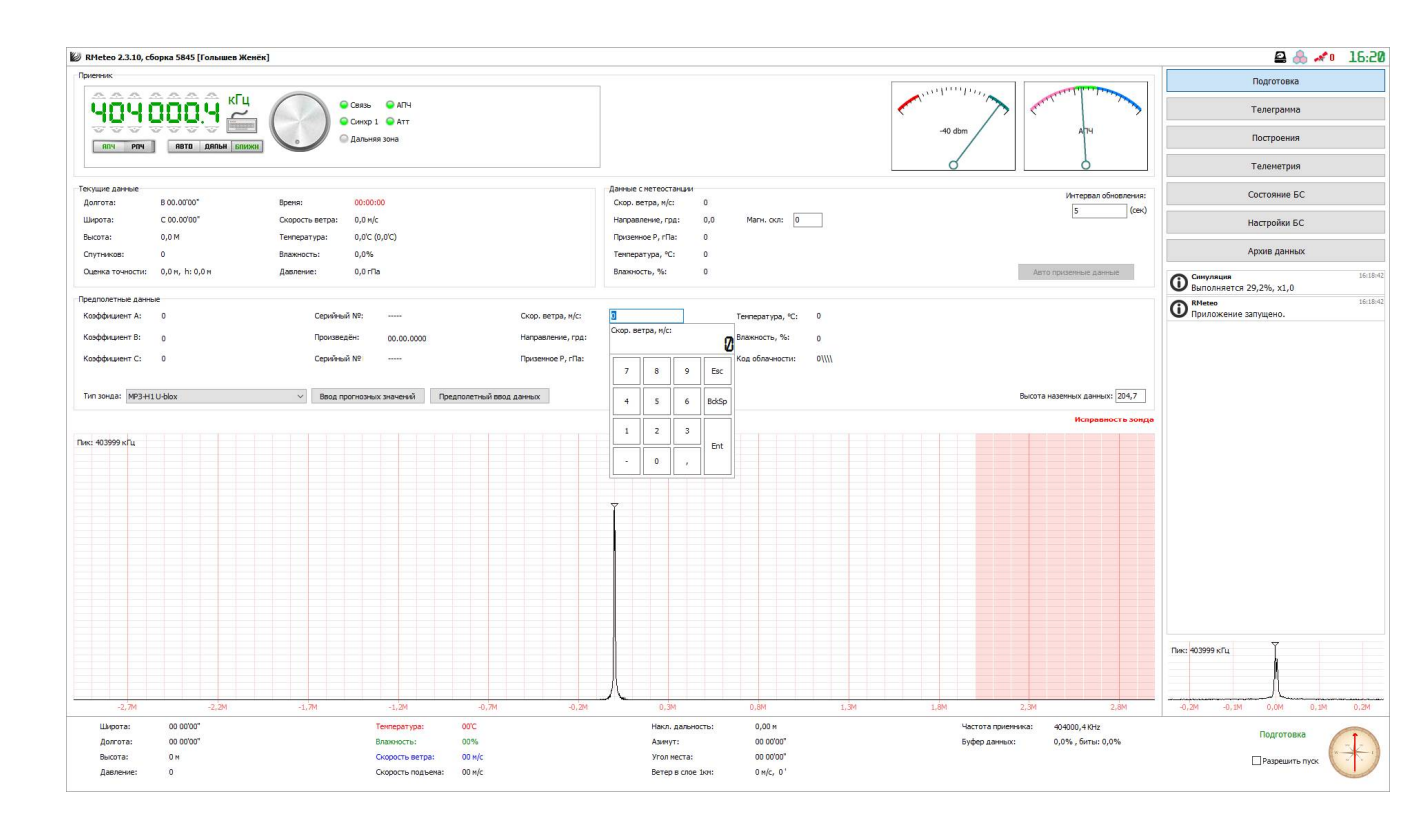

Рисунок 7 – Непосредственное изменение параметра.

После ввода данных включенный зонд необходимо установить в психрометрической будке рядом с местом выпуска.

Психрометрическая будка должна быть радиопрозрачна, для правильной работы навигационного модуля зонда.

Если зонд исправен, найдено навигационное решение и введенные приземные данные верны, то индикатор «Исправность зонда» должен сменить цвет на зеленый и перестать мигать.

ВНИМАНИЕ! Для корректного вычисления давления станцией необходимо убедиться, что в поле «Высота наземных данных» введено значение высоты нуля барометра АЭ.

Далее необходимо установить галочку «Разрешить пуск», в нижнем правом углу программы. После этого, момент начала полета зонда будет определен автоматически.

14

ВНИМАНИЕ! Важно устанавливать галочку «Разрешить пуск» когда зонд находится на месте выпуска, или в психрометрической будке, после необходимой выдержки, так как в момент ее установки производится определение погрешности измерения.

И произвести выпуск, согласно инструкции, для данной АЭ.

ВНИМАНИЕ! Перед началом эксплуатации системы рекомендуется предварительно определить место в газогенераторной, далее которого нельзя заносить зонд, чтобы он не терял навигационного решения.

Для чего занести работающий зонд в газогенераторную станцию, оператор БС должен следить, чтобы количество спутников не становилось меньше четырех.

В случае, если потеря навигационного решения перед выпуском неизбежна, рекомендуется после выноса из газогенераторной станции выдержать зонд на открытом пространстве, перед пуском в свободный полет в течение 20 секунд.

## СОПРОВОЖДЕНИЕ ЗОНДА

Сопровождение зонда и сбор телеметрии, начинается при переходе УПО в состояние «Полет» (рисунок 8).

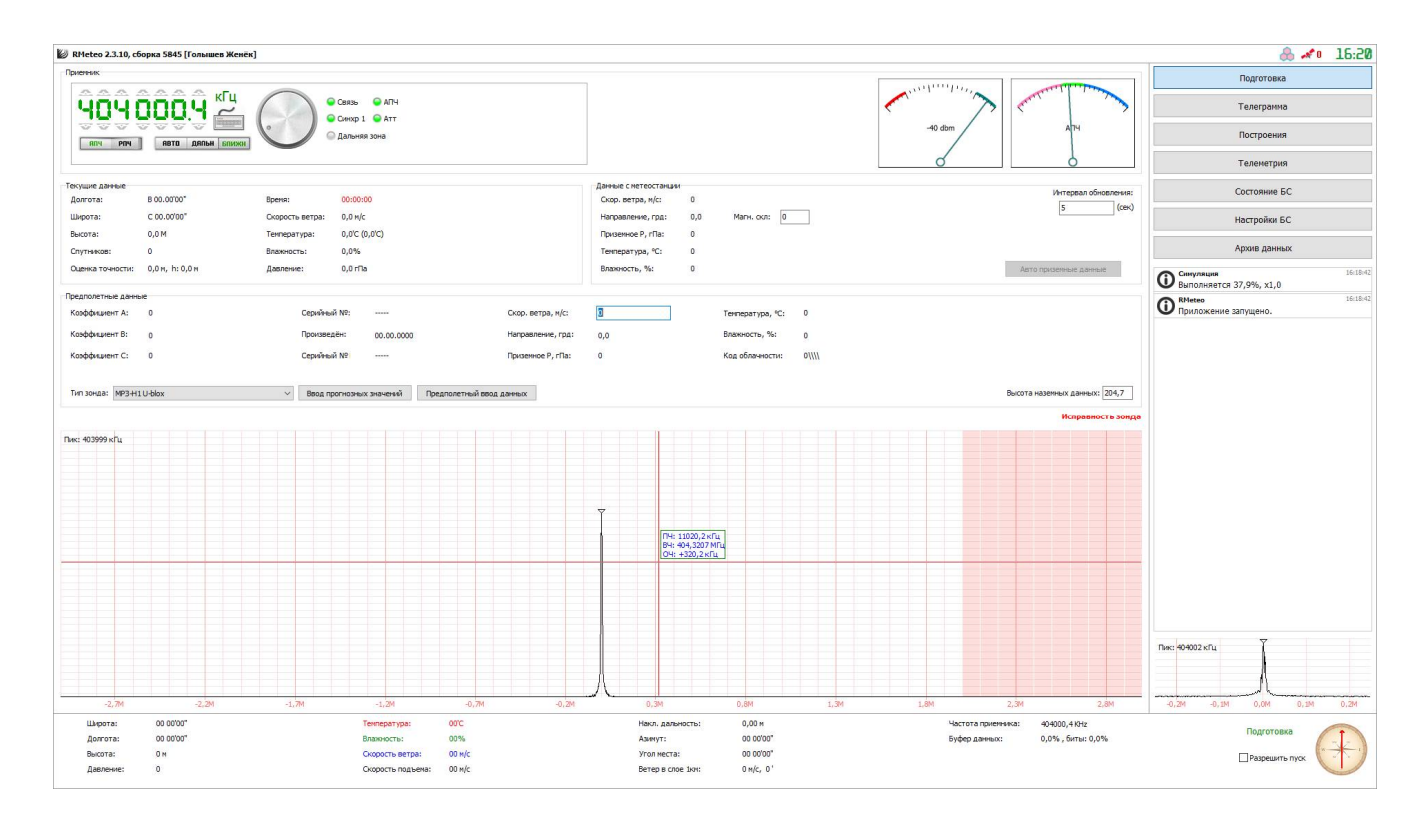

Рисунок 8 – Общий вид интерфейса УПО в режиме «Полёт»

Переход в состояние «Полёт» осуществляется управляющим программным обеспечением автоматически, при условии установленного флага «Разрешить пуск», и не требует дополнительных действий оператора.

В данном состоянии, в правой нижней части интерфейса УПО, можно наблюдать динамику изменения температуры, влажности и скорости ветра. Здесь же, находится компас, отображающий текущее направление полета метеозонда.

В процессе сопровождения зонда, оператор оперативно получает следующую информацию:

Оперативные данные с зонда.

последние полученные данные с зонда отображаются в нижней части программы;

Раздел «Телеметрия»

в разделе «Телеметрия», возможно увидеть получение полной информации о собранной в процессе полета телеметрии (Рисунок 9):

- на вкладке «Собранные данные» отображается таблица полученных от зонда данных телеметрии; в верхней части таблицы есть возможность экспортировать собранную телеметрию в различных форматах, очистить таблицу, а также загружать или выгружать телеметрию в формате RAW TXT;

- на вкладке «Выборка данных» отображается таблица данных, отобранных по указанным в настройках параметрам; в верхней части таблицы есть возможность экспортировать собранную телеметрию в различных форматах (Рисунок 10);

- на вкладке «Карта» отображается траектория полета радиозонда.

Символом « Мечено место расположения Базовой станции, а символом «

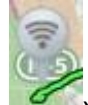

» отмечен радиозонд (Рисунок 11);

1

| RMeteo 2.4.1   | 5, сборка 6069 | [Голышев]  |             |          |              |                    |            |            |                     |
|----------------|----------------|------------|-------------|----------|--------------|--------------------|------------|------------|---------------------|
| обранные данны | Выборка дан    | ных Карта  |             |          |              |                    |            |            |                     |
| Открыть        | Сохранить      | Coxpe      | нить как    | Отчета   | ы 👌 One      | рации              |            |            |                     |
| реня полета    | Высота         | Тенператур | а Влажность | Давление | Скорость вет | ра Направление ве. | . Азинут   | Угол неста | Наклонная дальность |
| 154,0          | 22262          | -59,4      | 4           | 32,1     | 29           | 303 °              | 304.09'35" | 01.16'42"  | 997182              |
| 158.0          | ^ 22273        | -59,4      | 4           | 32,1     | 28           | 304 *              | 304.09/17  | 01.16'47"  | 997114              |
| 160.0          | ^ 22295        | -59.3      | 4           | 31.9     | 28           | 304 *              | 304.09'08" | 01.16'50"  | 997081              |
| 162,0          | ^ 22306        | -59,5      | 3           | 31,9     | 27           | 305 °              | 304.08'59" | 01.16'52"  | 997049              |
| 164,0          | ^ 22317        | -59,3      | 3           | 31,8     | 27           | 305 °              | 304.08'50" | 01.16'55"  | 997017              |
| 166,0          | ^ 22328        | -59,3      | 4           | 31,8     | 27           | 306 *              | 304.08'41" | 01.16'57"  | 996987              |
| 168,0          | ^ 22339        | -59,4      | 3           | 31,7     | 27           | 307 °              | 304.08'32" | 01.16'59*  | 996957              |
| 170,0          | ^ 22350        | -59,6      | 4           | 31,7     | 26           | 307 °              | 304.08'23" | 01.1702*   | 996928              |
| 172,0          | ~ 22362        | -59,8      | 3           | 31,6     | 20           | 308 *              | 304.08'14" | 01.1704    | 220232              |
| 75.0           | ^ 22384        | -59,5      | 4           | 31.5     | 26           | 309 -              | 304.0756*  | 01.1707    | 990071              |
| 78.0           | ^ 22395        | -59.7      | 4           | 31.4     | 26           | 310 °              | 304.0747   | 01.1712"   | 996818              |
| 10,0           | ^ 22406        | -59,8      | 3           | 31,4     | 26           | 311 *              | 304.0738*  | 01.1714*   | 996793              |
| 32,0           | ^ 22417        | -59,9      | 4           | 31,3     | 26           | 312 °              | 304.0728*  | 01.1716*   | 996768              |
| 84,0           | ^ 22428        | -59,6      | 4           | 31,3     | 25           | 312 °              | 304.0719*  | 01.1719*   | 996744              |
| 16,0           | ^ 22438        | -59,5      | 3           | 31,2     | 25           | 313 °              | 304.0710"  | 01.1721"   | 996720              |
| 38,0           | ^ 22449        | -59,4      | 3           | 31,2     | 25           | 314 *              | 304.0701"  | 01.1723*   | 996697              |
| 90,0           | 22460          | -59,5      | 3           | 31,1     | 25           | 314 *              | 304.06'51" | 01.1726*   | 996675              |
| 2,0            | ^ 22482        | -59,5      | 4           | 31,0     | 25           | 315 *              | 304.06'92" | 01.1728    | 996631              |
| 96.0           | ^ 22493        | -59.3      | 3           | 31.0     | 25           | 316 *              | 304.06'23" | 01.1733*   | 996610              |
| 18,0           | ^ 22504        | -59,3      | 3           | 30,9     | 25           | 316 °              | 304.06'14" | 01.1735"   | 996588              |
| 00,0           | ^ 22515        | -59,5      | 3           | 30,8     | 25           | 316 °              | 304.06'04" | 01.1738"   | 996567              |
| 02,0           | ^ 22527        | -59,4      | 3           | 30,8     | 26           | 316 *              | 304.05'55" | 01.1740*   | 996546              |
| 204,0          | ^ 22539        | -59,4      | 3           | 30,7     | 26           | 316 *              | 304.05'45" | 01.1743*   | 996525              |
| 108,0          | ^ 22563        | -59,5      | 3           | 30,6     | 26           | 317 °              | 304.05'26" | 01.1748*   | 996484              |
| 10,0           | ^ 22575        | -59,1      | 3           | 30,6     | 25           | 317 *              | 304.05'17" | 01.1750*   | 996463              |
| 14,0           | ~ 22599        | -39,3      | 3           | 30,4     | 20           | 31/*               | 304.04'58" | 01.1756    | 990422              |
| 18.0           | A 22622        | -59.4      | 3           | 30,7     | 25           | 317.9              | 304.04'39" | 01.1/58    | 996382              |
| 220.0          | ^ 22633        | -59.2      | 3           | 30.3     | 25           | 318 °              | 304.04'29" | 01.18'03"  | 996363              |
| 22,0           | ^ 22644        | -59,5      | 3           | 30,2     | 25           | 318 *              | 304.04'20" | 01.18'05"  | 996343              |
| 24,0           | ^ 22653        | -59,6      | 3           | 30,2     | 25           | 318 °              | 304.04'10" | 01.18'07*  | 996323              |
| 26,0           | ^ 22662        | -60,0      | 3           | 30,1     | 25           | 318 °              | 304.04'01" | 01.18'09"  | 996303              |
| 28,0           | ^ 22669        | -59,5      | 3           | 30,1     | 25           | 318 *              | 304.03'52" | 01.18'11"  | 996284              |
| 230,0          | ^ 22674        | -59,3      | 3           | 30,1     | 25           | 318 *              | 304.03'42" | 01.18'12*  | 996264              |
| 124.0          | 220/6          | -39,3      | 3           | 30,1     | 24           | 310 *              | 204.02'24" | 01.1813    | 990244              |
| 236.0          | v 22675        | -59.4      | 3           | 30.1     | 24           | 318 9              | 304.03/15" | 01.18'12"  | 995204              |
| 238.0          | y 22670        | -59.6      | 3           | 30.1     | 24           | 318 *              | 304.03'06" | 01.18'11"  | 996184              |
| 240,0          | v 22662        | -59,6      | 3           | 30,1     | 24           | 318 *              | 304.02'57* | 01.18'10"  | 996163              |
| 242,0          | v 22651        | -59,7      | 3           | 30,2     | 24           | 317 °              | 304.02'48" | 01.18'08*  | 996142              |
| 244,0          | v 22639        | -59,9      | 3           | 30,2     | 24           | 317 °              | 304.02'39" | 01.18'05"  | 996121              |
| 246,0          | v 22626        | -59,8      | 3           | 30,3     | 24           | 317 *              | 304.02'30" | 01.18'03"  | 996100              |
| 1248,0         | v 22612        | -59,6      | 3           | 30,4     | 24           | 317 *              | 304.02'21" | 01.18'00"  | 996078              |
| 1250,0         | v 22456        | -59,5      | 3           | 31,1     | 25           | 315 °              | 304.02'12* | 01.1728*   | 996040              |
|                |                |            | 4           |          | 1,2          | 1                  | 1          |            | 4.                  |
| Широта:        | B 49.09        | 31"        |             |          | Тен          | пература:          | -59,5°C (  | -57,3°C)   |                     |
| Долгота:       | C 80.41        | 109"       |             |          | Bna          | вкность:           | 3,1%       |            |                     |
| Высота:        | 22456,         | бм         |             |          | CKC          | орость ветра:      | 25,3 M/C   |            |                     |
| Павление       | 31.1 m         | a          |             |          | CKC          | орость подъена:    | -59,3 m/c  |            |                     |

Рисунок 9 – Таблица собранной телеметрии

| 🖉 RMe    | teo 2.3.10,        | сборка 5845 [Гс | лышев Ж   | енёк]     |                  |                   |           |                      |                     |                   |               |                    |                         |   | 歳 🛹 19 16:25      |
|----------|--------------------|-----------------|-----------|-----------|------------------|-------------------|-----------|----------------------|---------------------|-------------------|---------------|--------------------|-------------------------|---|-------------------|
| Собрання | не данные          | Выборка данных  | Карта     |           |                  |                   |           |                      |                     |                   |               |                    |                         |   | Подготовка        |
| 🧿 Экс    | порт ТХТ           | 🐴 Экспорт ЭОЛ   | і 🧾 Экс   | порт ТАЭ- | 3                |                   |           |                      |                     |                   |               |                    |                         |   |                   |
| Вреня    | Высота             | Температура В   | Влажность | Давлени   | е Скорость ветра | Направление ветра | а Азинут  | Угол места           | Наклонная дальность |                   |               |                    |                         | ^ | Телеграмма        |
| 3789,7   | ^ 22200            | -50,8           | 4         | 41,4      | 5                | 261°              | 34.56'41" | 27.26'25"            | 47558               |                   |               |                    |                         |   |                   |
| 3805,2   | ^ 22300            | -51,3           | 4         | 40,8      | 6                | 253 *             | 35.01'05" | 27.30'46"            | 47659               |                   |               |                    |                         |   | Построения        |
| 3820,3   | A 22500            | -51,3           | 4         | 90,2      | 2                | 25/*              | 35.0517   | 27.3457              | 47/64               |                   |               |                    |                         |   |                   |
| 3850.2   | 0 22500            | -52,2           | 4         | 28.0      | 2                | 201               | 25 1711   | 27.46'36"            | 47990               |                   |               |                    |                         |   | Телеметрия        |
| 3865.7   | ^ 22700            | -53.1           | 4         | 38.4      | 2                | 14 °              | 35,13'50" | 27.53'32"            | 47917               |                   |               |                    |                         |   |                   |
| 3881,4   | ^ 22800            | -52,5           | 3         | 37,8      | 1                | 110 *             | 35.13'44" | 28.00'28"            | 47948               |                   |               |                    |                         |   | Состояние БС      |
| 3897,0   | ^ 22900            | -52,2           | 3         | 37,2      | 3                | 218 °             | 35.13'29" | 28.05'47"            | 49021               |                   |               |                    |                         |   |                   |
| 3912,2   | 23000              | -51,7           | 3         | 36,6      | 4                | 216 °             | 35.13'45" | 28.09'55*            | 48125               |                   |               |                    |                         |   | Настройки БС      |
| 3927,6   | ^ 23100            | -51,4           | 3         | 36,1      | 3                | 193 °             | 35.12'55" | 28.1424              | 48220               |                   |               |                    |                         |   |                   |
| 3943,1   | ^ 23200            | -51,2           | 3         | 35,5      | 5                | 198 °             | 35.10'52" | 28.18'33"            | 48322               |                   |               |                    |                         |   | Архив данных      |
| 3958,5   | ^ 23300            | -50,8           | 3         | 35,0      | 6                | 221 *             | 35.10'17" | 28.21'46"            | 48449               |                   |               |                    |                         |   |                   |
| 3974,1   | ^ 23400            | -50,9           | 3         | 34,4      | 6                | 240 °             | 35.12'22" | 28.2457*             | 48576               |                   |               |                    |                         |   |                   |
| 3989,8   | ^ 23500            | -50,5           | 3         | 33,9      | 4                | 253 *             | 35.15'34" | 28.29'02*            | 48680               |                   |               |                    |                         |   |                   |
| 4005,1   | ~ 23600<br>A 22200 | -50,7           | 3         | 33,4      | 2                | 252 *             | 35.1737   | 28.3407              | 46/55               |                   |               |                    |                         |   |                   |
| 4025.6   | 23/00              | -51,0           | 2         | 32,9      | 2                | 107.9             | 25.1720   | 28.39 11<br>79 Ad 57 | 49907               |                   |               |                    |                         |   |                   |
| 4052.4   | A 23900            | -50.9           | 3         | 31.0      | 4                | 215.0             | 35 16'51" | 28.49/29*            | 48982               |                   |               |                    |                         |   |                   |
| 4068.0   | 24000              | -50.9           | 3         | 31.4      | 4                | 220 *             | 35.1713   | 28,5325*             | 49087               |                   |               |                    |                         |   |                   |
| 4082.8   | ^ 24100            | -51.5           | 3         | 31.0      | 4                | 222 °             | 35.1738"  | 28.5718"             | 49194               |                   |               |                    |                         |   |                   |
| 4097,7   | ^ 24200            | -51,7           | 3         | 30,5      | 5                | 243 °             | 35.19'14" | 29.01'17"            | 49297               |                   |               |                    |                         |   |                   |
| 4112,7   | ^ 24300            | -51,7           | 3         | 30,0      | 5                | 261 °             | 35.23'01" | 29.05'20"            | 49398               |                   |               |                    |                         |   |                   |
| 4127,7   | ^ 24400            | -51,9           | 3         | 29,6      | 6                | 267 *             | 35.28'11" | 29.09'32"            | 49495               |                   |               |                    |                         |   |                   |
| 4142,3   | ^ 24500            | -51,8           | 3         | 29,1      | 4                | 274 °             | 35.32'54" | 29.1408"             | 49582               |                   |               |                    |                         |   |                   |
| 4156,9   | ^ 24600            | -51,8           | 3         | 28,7      | 3                | 286 *             | 35.36'21" | 29.19'28"            | 49649               |                   |               |                    |                         |   |                   |
| 4171,7   | ^ 24700            | -51,8           | 3         | 28,2      | 2                | 264 °             | 35.38'36" | 29.2459"             | 49711               |                   |               |                    |                         |   |                   |
| 4186,4   | ^ 24800            | -51,8           | 3         | 27,8      | 2                | 229 *             | 35.39'37" | 29.30'04"            | 49785               |                   |               |                    |                         |   |                   |
| 4201,2   | 24900              | -51,8           | 3         | 27,4      | 3                | 206 *             | 35.39.34  | 29.3436              | 49371               |                   |               |                    |                         |   |                   |
| 4231 7   | A 25100            | -52.1           | 3         | 26.6      |                  | 212.9             | 35 3757   | 29.4727              | 50075               |                   |               |                    |                         |   |                   |
| 4245.8   | ^ 25200            | -52.2           | 3         | 26,2      | 4                | 223 °             | 35.38'00" | 29.46'16"            | 50179               |                   |               |                    |                         |   |                   |
| 4261.8   | ^ 25300            | -51.4           | 3         | 25.8      | 4                | 266 *             | 35.39'51" | 29.50'40"            | 50268               |                   |               |                    |                         |   |                   |
| 4276,6   | ^ 25400            | -50,6           | 3         | 25,4      | 4                | 301°              | 35.44'09" | 29.56'02"            | 50332               |                   |               |                    |                         |   |                   |
| 4291,6   | ^ 25500            | -50,2           | 3         | 25,0      | 2                | 321 °             | 35.48'02" | 30.02'07"            | 50378               |                   |               |                    |                         |   |                   |
| 4306,5   | ^ 25600            | -50,7           | 3         | 24,6      | 1                | 36 *              | 35.49'18" | 30.08'26"            | 50418               |                   |               |                    |                         |   |                   |
| 4321,0   | ^ 25700            | -51,2           | 3         | 24,2      | 4                | 104 °             | 35.4705"  | 30.15'00"            | 50451               |                   |               |                    |                         |   |                   |
| 4335,8   | ^ 25800            | -51,0           | 3         | 23,9      | 7                | 129 *             | 35.40'19" | 30.21'11"            | 50494               |                   |               |                    |                         |   |                   |
| 4350,8   | ^ 25900            | -50,3           | 3         | 23,5      | 8                | 152 °             | 35.31'17" | 30.25'54"            | 50573               |                   |               |                    |                         |   |                   |
| 4365,5   | 26000              | -50,8           | 3         | 23,1      | 8                | 1/6 *             | 35.2407   | 30.29'09"            | 50689               |                   |               |                    |                         |   |                   |
| 4304.4   | ~ 26100            | -50,7           | 3         | 22,8      | 8                | 196 *             | 35.19'39" | 30.3122"             | 50831               |                   |               |                    |                         |   |                   |
| 4409.6   | 26200              | -30,5           | 2         | 22,4      | 10               | 241 8             | 35.1040   | 30.3233              | 50505               |                   |               |                    |                         |   |                   |
| 4422.7   | ^ 26400            | -50.4           | 3         | 21.8      | 9                | 254 *             | 35.2724"  | 30.36'14"            | 51298               |                   |               |                    |                         |   | a human Y         |
| 4436,8   | ^ 26500            | -50,5           | 3         | 21,4      | 8                | 267 *             | 35.33'55" | 30.39'12"            | 51420               |                   |               |                    |                         | H | TINC: HOHOUT KILL |
| 4450,9   | ^ 26600            | -50,9           | 3         | 21,1      | 7                | 275 °             | 35.40/21" | 30.43'04"            | 51518               |                   |               |                    |                         |   |                   |
| 4465,0   | ^ 26700            | -49,8           | 3         | 20,8      | 7                | 275 °             | 35.46'30" | 30.47'08"            | 51611               |                   |               |                    |                         |   |                   |
| 4478,4   | ^ 26800            | -50,1           | 3         | 20,5      | 7                | 275 °             | 35.52'54" | 30.51'07"            | 51706               |                   |               |                    |                         | - |                   |
|          | мрота:             | B 61.29'35"     |           |           |                  | Температура:      |           | 50,5°C (-48,7°C)     |                     | Накл. дальность:  | 51743,5 M     | Частота приенника: | 404001.4 KHz            |   |                   |
|          | олгота:            | C 57.03'40"     |           |           |                  | Влажность         |           | .0%                  |                     | AnevyT:           | 36.14'32"     | Буфер данных:      | 0.0% , биты: 0.0%       |   | Завершен          |
| - 0      |                    | 26604 5         |           |           |                  | Concern           |           | 4 9 4 6              |                     | Vicenteerin       | 20 24/21      | a labels working.  | ale to be autor of a le |   |                   |
|          | DILUTO:            | 20004,5 M       |           |           |                  | CKUDOCTE BET      | pe, 1     |                      |                     | Provinecto:       | 50-37-31      |                    |                         |   | Подготовка        |
| 4        | авление:           | 21,1 ma         |           |           |                  | скорость под      | bena: -   | 110'9 N/C            |                     | ветер в слое 1кн: | 5,U M/C, 143* |                    |                         |   |                   |
|          |                    |                 |           |           |                  |                   |           |                      |                     |                   |               |                    |                         |   |                   |

Рисунок 10 – Таблица выборки телеметрии

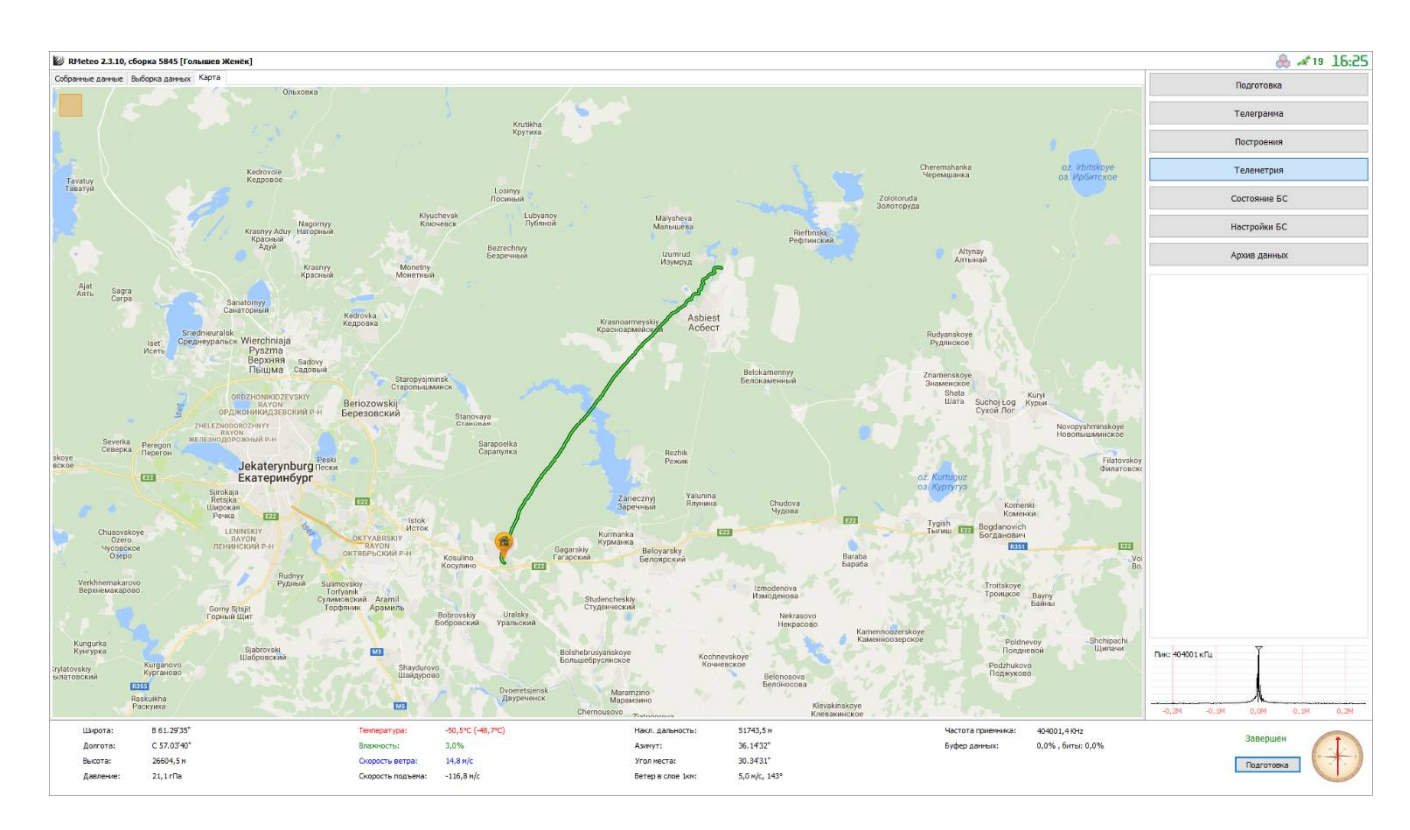

Рисунок 11 – Карта

## РЕДАКТИРОВАНИЕ И ОТПРАВКА ТЕЛЕГРАММ

В разделе «Телеграмма», возможен просмотр и редактирование особых точек на графиках, а также просмотр созданных на основе этого таблиц и телеграмм:

- на вкладках «Особые точки TU» и «Особые точки SD» (Рисунок 12 и Рисунок 13) отображены графики распределения температуры, влажности, скорости и направления ветра, относительно высоты, с указанием выбранных особых точек, и возможностью их ручного редактирования. Ручное редактирование включает в себя:

- непосредственное добавление и удаление точек щелчком левой и правой кнопки мыши по линии графика;

- просмотр параметров и редактирование особых точек: при нажатии кнопки

« О информация » в окне «Текущие данные» (Рисунок 15) отображается информация об особой точке. Для удаления особой точки нужно кликнуть по ней правой кнопкой мыши, для установки точки – необходимо кликнуть левой кнопкой мыши по графику.

Кнопка « Собычный » включает отображение линий восстановления графиков профиля из получаемых таблиц и телеграмм.

Кнопка « <sup>Линии критерия</sup> » включает отображение линий критерия выбора особых точек.

Кнопка « Увеличение » включает возможность увеличения графика. Для увеличения графика при нажатой кнопке « Увеличение » необходимо нажав и удерживая левую кнопку мыши, выделить нужный участок на графике движением слева-направо (Рисунок 14). При движении справа налево график уменьшается в исходное состояние;

ВНИМАНИЕ! В таком режиме не доступно непосредственное редактирование особых точек щелчком мыши по ним. Для получения возможности непосредственного редактирования необходимо нажать кнопку « Увеличение », либо для увеличения, если в составе комплекса есть клавиатура - не пользоваться данной кнопкой, а проводить манипуляции увеличения и уменьшения при нажатой кнопке «CTRL» на клавиатуре.

возможность автопоиска особых точек. Для получения особых точек

необходимо нажать на вкладку « Авто-поиск

возможность очистки особых точек. Для очистки особых точек необходимо

»;

нажать на вкладку « Авто-очистка »;

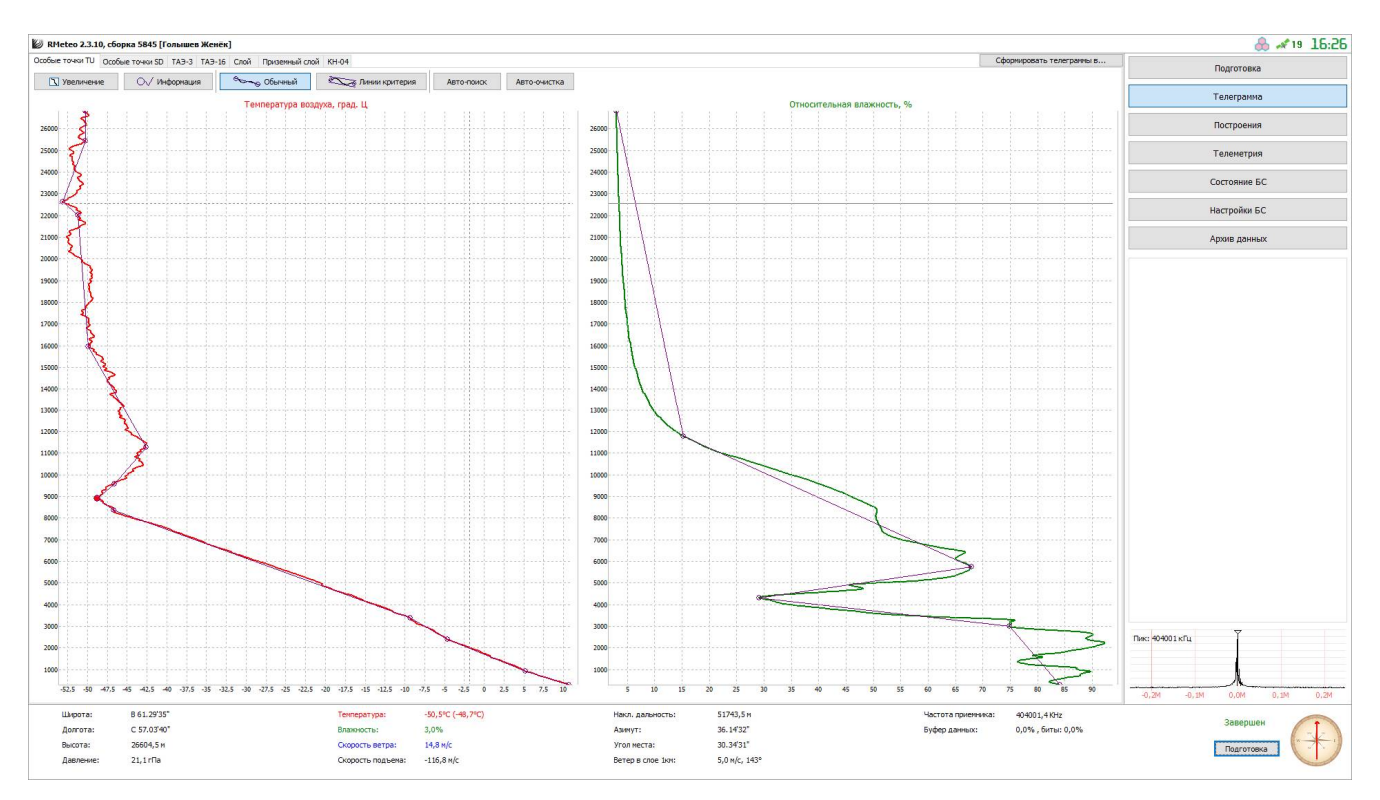

Рисунок 12 – Особые точки по температуре и влажности

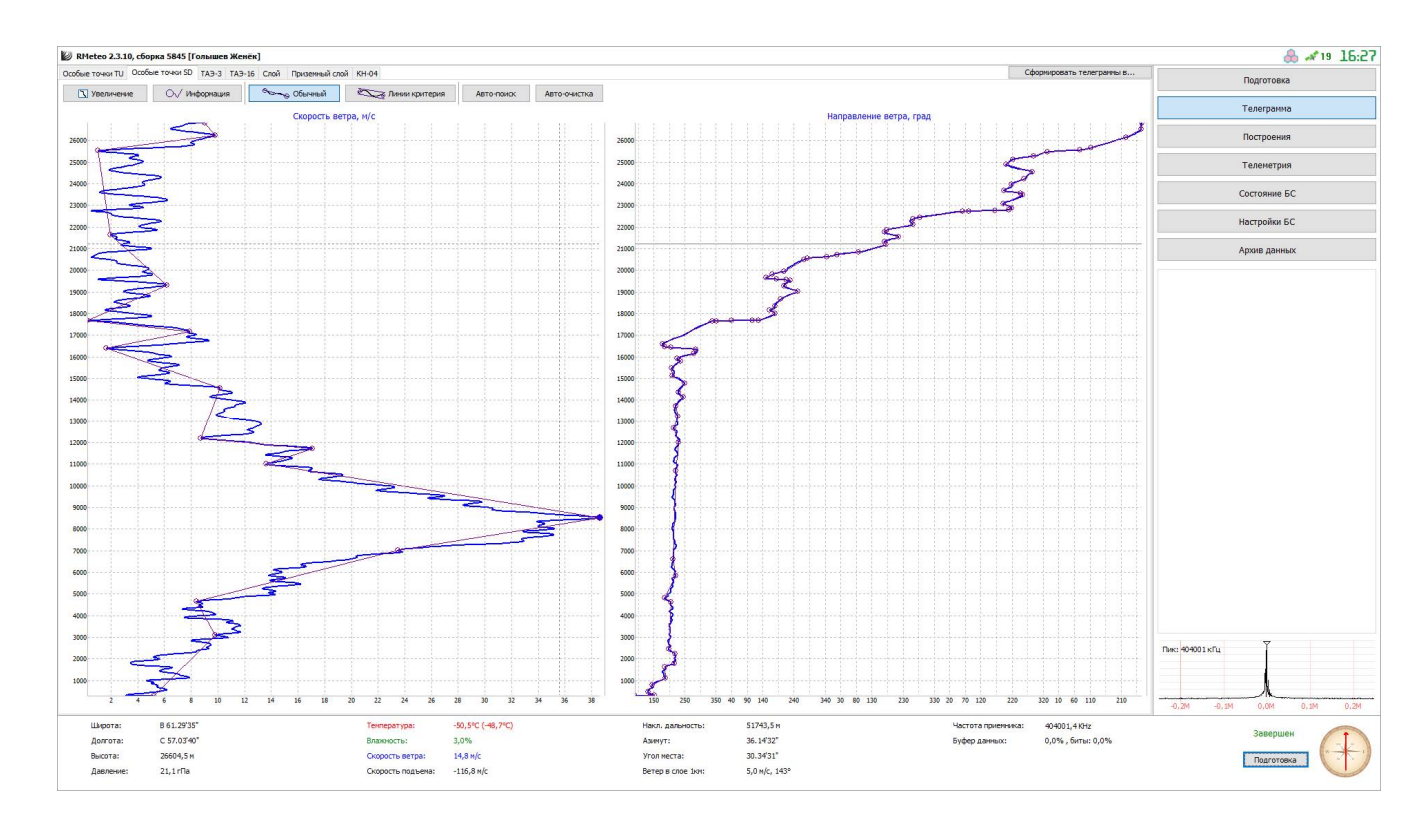

Рисунок 13 – Особые точки по скорости и направлению ветра

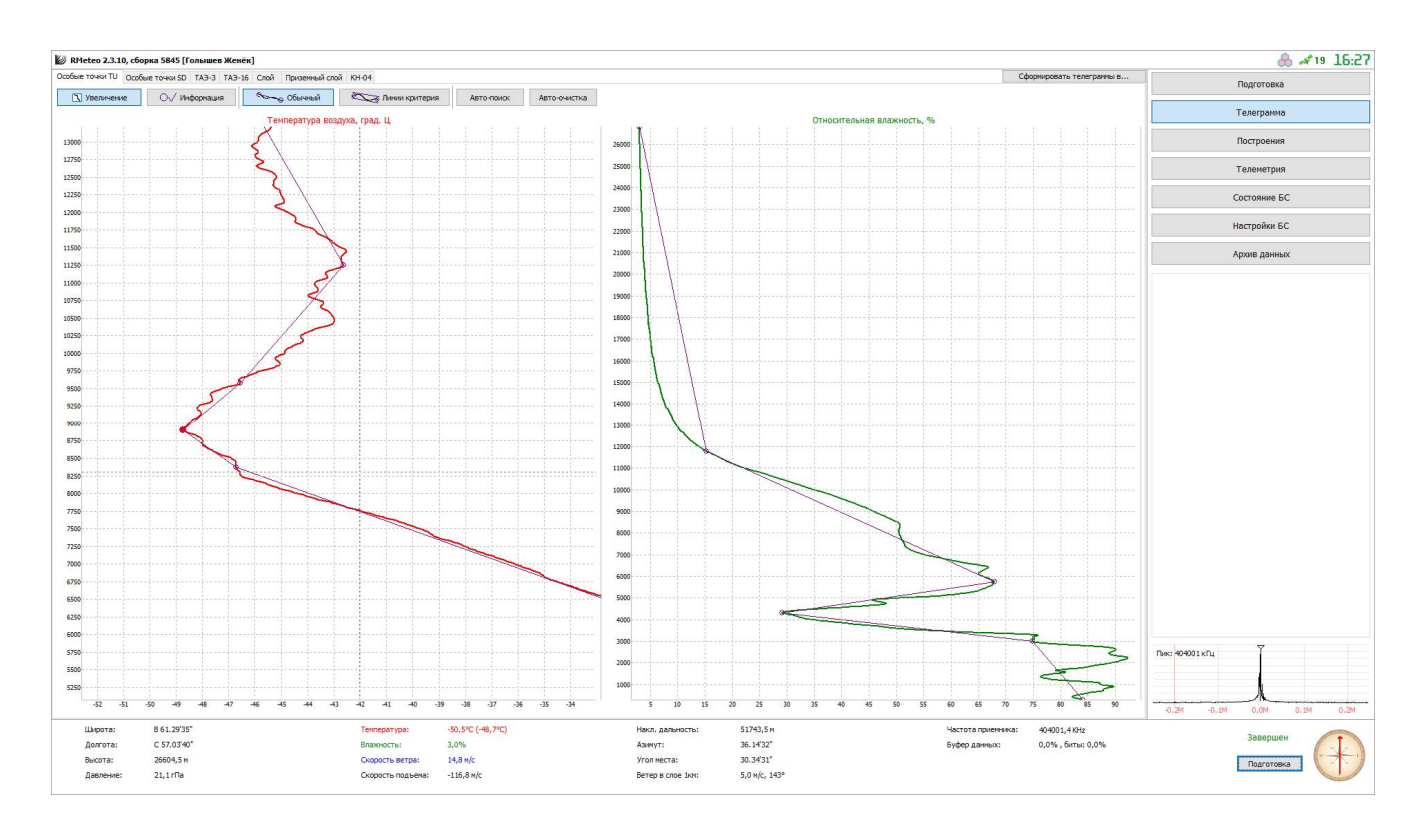

Рисунок 14 – Увеличение графика

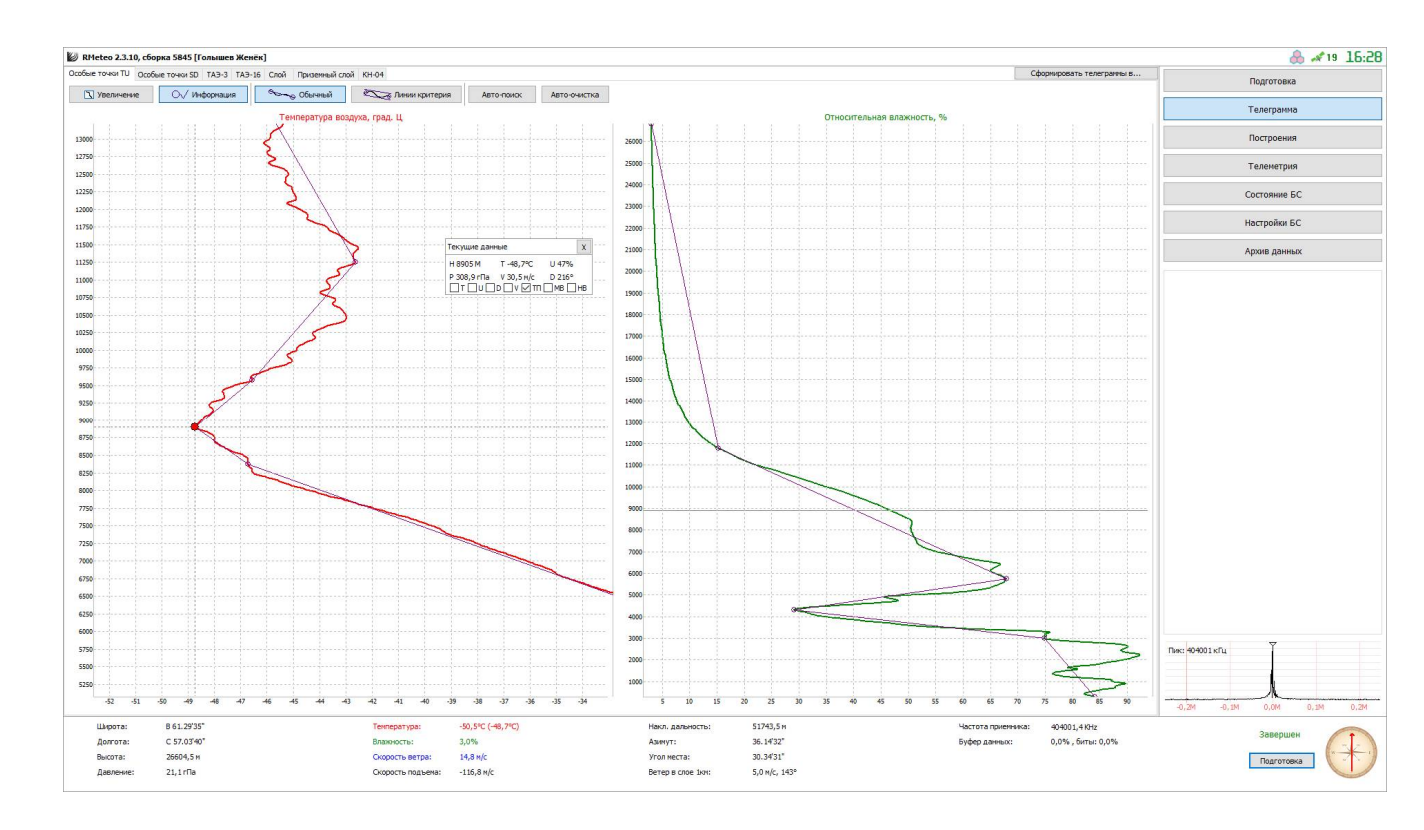

Рисунок 15 – Текущие данные

- на вкладке «ТАЭ-3» (Рисунок 16) возможен просмотр таблицы;
- на вкладке «ТАЭ-16» (Рисунок 17) возможен просмотр таблицы;

- на вкладке «Приземный слой» (Рисунок 18) возможен просмотр телеграммы;

- на вкладке «Слой» (Рисунок 19) возможен просмотр телеграммы;
- на вкладке «КН-04» (Рисунок 20) возможен просмотр телеграммы;

| 🕼 RMeteo 2.                         | 3.10, сборка                    | a 5845 [For                   | ышев Жен                           | ēĸ]                 |          |         |          |          |                   |                   |               |    |                  |                         |                 | 85:38 📣 🔧 🐣    |
|-------------------------------------|---------------------------------|-------------------------------|------------------------------------|---------------------|----------|---------|----------|----------|-------------------|-------------------|---------------|----|------------------|-------------------------|-----------------|----------------|
| Особые точки                        | Особые т                        | TO-IKM SD 1                   | АЭ-З ТАЭ-                          | 16 Слой             | Призення | ый слой | KH-04    |          |                   |                   |               |    | C¢               | юрмировать телеграммы в |                 | Подготовка     |
| ТАВЛИЦА Е<br>НАЧАЛО НА<br>КОНЕЦ НАЕ | ЕЗУЛЬТАТ<br>БЛЮДЕНИЙ<br>ЛЮДЕНИЙ | OB 30HD<br>: 06.10<br>: 06.10 | (РОВАНИЯ<br>0.2016 03<br>.2016 04: | TA9-3<br>3:28<br>14 |          |         |          |          |                   |                   |               |    |                  | ^                       |                 | Телеграмма     |
| СИНОПТИЧЕ<br>КОД ОБЛАЧ              | лнца: 9<br>ский инд<br>ности :  | EKC CTAP                      | ЩИИ : 12                           | 235                 |          |         |          |          |                   |                   |               |    |                  |                         |                 | Построения     |
| ПРИЗЕМНАЯ<br>ПРИЗЕМНАЯ              | OEMEKA<br>OEMEKA                | ТЕМПЕРАЛ<br>ВЛАЖНОСТ          | ГУРЫ: 0.<br>ГИ: 4                  | 0 FPAJ              | ц.       |         |          |          |                   |                   |               |    |                  |                         |                 | Телеметрия     |
| III                                 | H<br>0.194<br>0.286             | P<br>1000.0                   | T                                  | 0                   | Ŷ        | D       | V        | TD       |                   |                   |               |    |                  |                         |                 | Состояние БС   |
| D                                   | 0.313                           | 985.8<br>968.5                | 10.5                               | 84                  |          | 151     | 3        | 2.6      |                   |                   |               |    |                  |                         |                 | Настройки БС   |
| D                                   | 0.500                           | 963.9                         | 8.8                                | 83                  | 0.83     | 132     | 6        | 2.7      |                   |                   |               |    |                  |                         |                 |                |
| ип                                  | 0.840                           | 925.0                         | 6.0                                | 89                  |          | 147     | 5        | 1.7      |                   |                   |               |    |                  |                         |                 | архив данных   |
| T                                   | 0.911                           | 916.9                         | 5.2                                | 90                  | 0.88     | 155     | 5        | 1.6      |                   |                   |               |    |                  |                         |                 |                |
| D                                   | 1.000                           | 907.0                         | 4.8                                | 87                  |          | 175     | 5        | 1.9      |                   |                   |               |    |                  |                         |                 |                |
|                                     | 1.500                           | 852.8                         | 1.3                                | 79                  | 0.67     | 186     | 6        | 3.2      |                   |                   |               |    |                  |                         |                 |                |
| IIN                                 | 1.526                           | 850.0                         | 1.1                                | 80                  |          | 188     | 6        | 3.0      |                   |                   |               |    |                  |                         |                 |                |
| D                                   | 1.773                           | 824.3                         | -0.3                               | 84                  |          | 217     | 4        | 2.3      |                   |                   |               |    |                  |                         |                 |                |
|                                     | 2.000                           | 801.2                         | -1.7                               | 89                  | 0.60     | 216     | 6        | 1.5      |                   |                   |               |    |                  |                         |                 |                |
| D T                                 | 2.225                           | 763.2                         | -3.9                               | 92                  | 0.75     | 219     | 8        | 1.1      |                   |                   |               |    |                  |                         |                 |                |
| D                                   | 2.442                           | 757.7                         | -4.8                               | 89                  |          | 198     | 9        | 1.5      |                   |                   |               |    |                  |                         |                 |                |
|                                     | 2.500                           | 752.1                         | -5.0                               | 89                  |          | 199     | 9        | 1.5      |                   |                   |               |    |                  |                         |                 |                |
|                                     | 3.000                           | 705.6                         | -7.6                               | 75                  | 0.47     | 204     | 11       | 3.7      |                   |                   |               |    |                  |                         |                 |                |
| III                                 | 3.061                           | 700.0                         | -8.1                               | 75                  |          | 204     | 10       | 3.6      |                   |                   |               |    |                  |                         |                 |                |
| T                                   | 3.379                           | 671.9                         | -9.3                               | 67                  | 0.46     | 201     | 11       | 5.0      |                   |                   |               |    |                  |                         |                 |                |
|                                     | 4.000                           | 619.6                         | -13.7                              | 34                  | 0.71     | 211     | 9        | 12.3     |                   |                   |               |    |                  |                         |                 |                |
| 0                                   | 4.310                           | 594.7                         | -16.0                              | 29                  |          | 210     | 7        | 13.8     |                   |                   |               |    |                  |                         |                 |                |
| v                                   | 4.640                           | 569.1                         | -18.8                              | 45                  |          | 204     | 8        | 8.9      |                   |                   |               |    |                  |                         |                 |                |
| D                                   | 4.805                           | 556.6                         | -19.8                              | 47                  |          | 185     | 11       | 8.3      |                   |                   |               |    |                  |                         |                 |                |
| TIM                                 | 5.000                           | 542.1                         | -20.7                              | 51                  | 0.70     | 197     | 14       | 7.4      |                   |                   |               |    |                  |                         |                 |                |
| U                                   | 5.738                           | 490.1                         | -26.4                              | 68                  |          | 211     | 15       | 4.1      |                   |                   |               |    |                  |                         |                 |                |
| D                                   | 5.841                           | 483.1                         | -27.1                              | 67                  |          | 221     | 14       | 4.2      |                   |                   |               |    |                  |                         |                 |                |
| D                                   | 6.603                           | 434.0                         | -28.5                              | 63                  | 0.78     | 218     | 15       | 4.6      |                   |                   |               |    |                  |                         |                 |                |
|                                     | 7.000                           | 410.0                         | -36.1                              | 55                  | 0.76     | 215     | 23       | 5.7      |                   |                   |               |    |                  |                         |                 |                |
| V                                   | 7.007                           | 409.6                         | -36.2                              | 55                  |          | 215     | 23       | 5.7      |                   |                   |               |    |                  |                         |                 |                |
| 211                                 | 8.000                           | 354.1                         | -44.4                              | 51                  | 0.82     | 210     | 35       | 6.0      |                   |                   |               |    |                  |                         |                 |                |
| Т                                   | 8.375                           | 334.7                         | -46.7                              | 51                  | 0.62     | 219     | 34       | 5.8      |                   |                   |               |    |                  |                         |                 |                |
| V                                   | 8.518                           | 327.6                         | -47.0                              | 50                  | 0.38     | 219     | 39       | 5.9      |                   |                   |               |    |                  |                         | Condessource    | $\nabla$       |
|                                     | 9.000                           | 304.5                         | -48.5                              | 46                  | 0.30     | 216     | 30       | 6.5      |                   |                   |               |    |                  |                         | Пик: 404001 кГц |                |
| пи                                  | 9.097                           | 300.0                         | -48.2                              | 45                  |          | 219     | 28       | 6.7      |                   |                   |               |    |                  |                         |                 |                |
| T                                   | 9.582                           | 278.8                         | -46.6                              | 40                  | -0.32    | 213     | 26       | 7.8      |                   |                   |               |    |                  | ~                       |                 | 1              |
| <                                   |                                 |                               |                                    |                     |          |         |          |          |                   |                   |               |    |                  | 3                       | -0,2M -0,1M     | 0,0M 0,1M 0.2M |
| Широта                              | ю E                             | 8 61.29'35"                   |                                    |                     |          |         | Температ | ypa:     | -50,5°C (-48,7°C) | Накл. дальность:  | 51743,5 M     | 42 | стота приемника: | 404001,4 KHz            |                 | 220000000      |
| Долгот                              | a: 0                            | C 57.03'40"                   |                                    |                     |          |         | Влажност | ь:       | 3,0%              | Азимут:           | 36.14'32"     | Бу | фер данных:      | 0,0%, биты: 0,0%        |                 | эавершен       |
| Высота                              | : 2                             | 26604,5 м                     |                                    |                     |          |         | Скорость | ветра:   | 14,8 M/C          | Угол места:       | 30.34'31"     |    |                  |                         |                 | Подготовка     |
| Давлен                              | ие: 2                           | 21,1r∏a                       |                                    |                     |          |         | Скорость | подъема: | -116,8 M/c        | Ветер в слое 1км: | 5,0 m/c, 143° |    |                  |                         |                 |                |

Рисунок 16 – ТАЭ-3

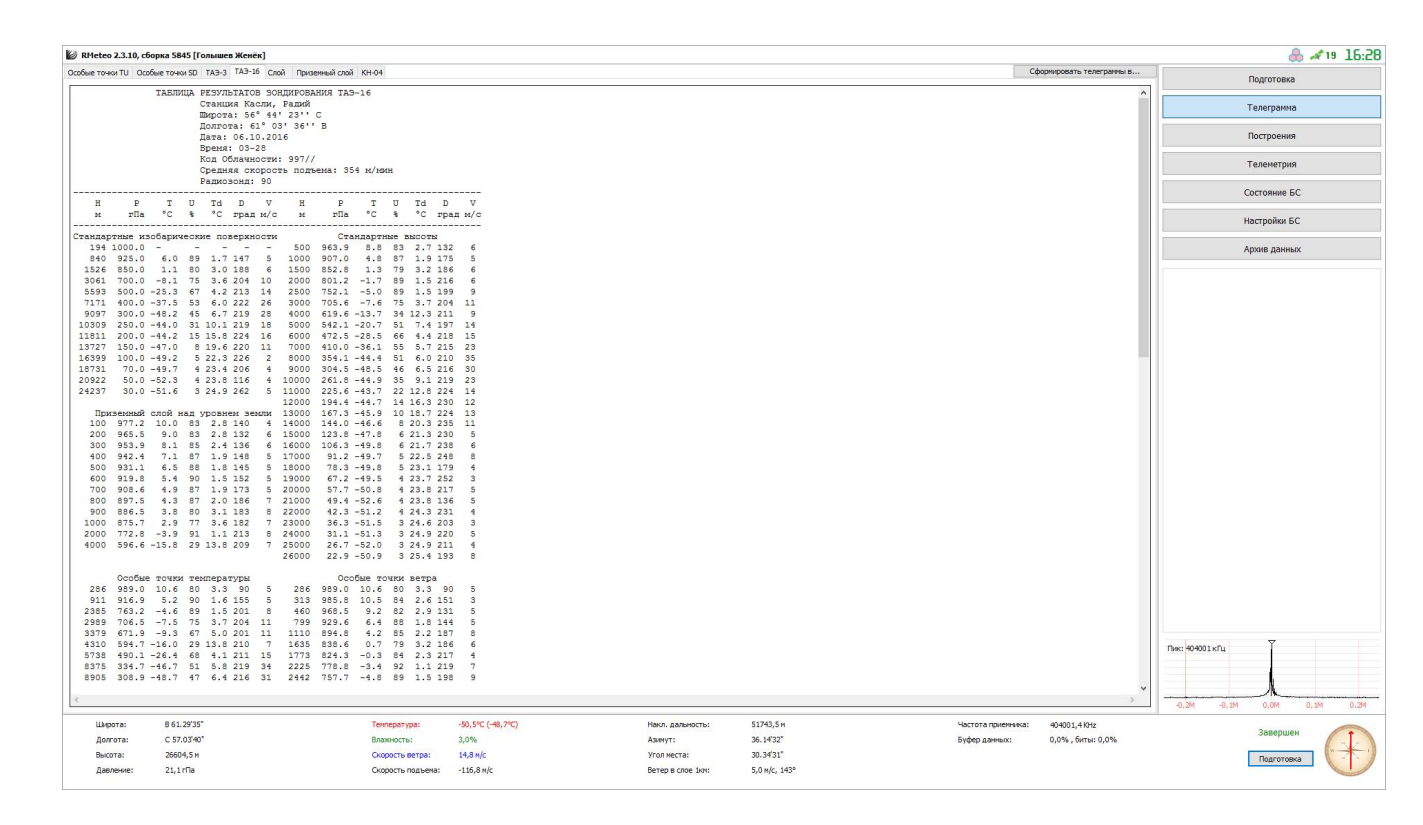

Рисунок 17 – ТАЭ-16

| 🕼 RMeteo 2.3.10, сборка 5845 [Голышев Женёк]                                          |                   |                   |                   |                        |                    |                         | ക ≁19 16:29                                                                       |
|---------------------------------------------------------------------------------------|-------------------|-------------------|-------------------|------------------------|--------------------|-------------------------|-----------------------------------------------------------------------------------|
| Особые точки TU Особые точки SD ТАЭ-3 ТАЭ-16 Слой Приземный слой                      | KH-04             |                   |                   |                        | C¢                 | ормировать телегранны в | Подготовка                                                                        |
| ПРИЗЕМНЫЙ СЛОЙ 1235 06041<br>10 977.2 4 140 10.0 83 7.1<br>20 965.5 6 132 9.0 83 6.2  |                   |                   |                   |                        |                    | ^                       | Телегранма                                                                        |
| 30 953.9 6 136 8.1 85 5.7<br>40 942.4 5 148 7.1 87 5.2<br>50 931 1 5 145 6 5 88 4 6   |                   |                   |                   |                        |                    |                         | Построения                                                                        |
| 60 919.8 5 152 5.4 90 3.9<br>70 908.6 5 173 4.9 87 3.0                                |                   |                   |                   |                        |                    |                         | Телеметрия                                                                        |
| 80 897.5 7 186 4.3 87 2.3<br>90 886.5 8 183 3.8 80 0.7<br>100 875.7 7 182 2.9 77 -0.6 |                   |                   |                   |                        |                    |                         | Состояние БС                                                                      |
| 200 772.8 8 213 -3.9 91 -5.1<br>400 596.6 7 209 -15.8 29 -29.6                        |                   |                   |                   |                        |                    |                         | Настройки БС                                                                      |
|                                                                                       |                   |                   |                   |                        |                    |                         | Архив данных                                                                      |
| <                                                                                     |                   |                   |                   |                        |                    | ×                       | Theor         646021 s/fu           -0.24         -0.24         0.24         0.24 |
| Широта: В 61.29'35"<br>Ловгота: С 57.03'40"                                           | Температура:      | -50,5°C (-48,7°C) | Накл. дальность:  | 51743,5 м<br>36 14'32" | Частота приемника: | 404001,4 KHz            | Завершен                                                                          |
| Высота: 26604,5 м                                                                     | Скорость ветра:   | 14,8 M/C          | Угол места:       | 30.34'31"              | o Jacob Machiner.  |                         | Подготовка                                                                        |
| Давление: 21,1 rПа                                                                    | Скорость подъема: | -116,8 м/c        | Ветер в слое 1км: | 5,0 m/c, 143°          |                    |                         |                                                                                   |

Рисунок 18 – Приземный слой

| RMeteo 2.3.10,    | сборка 5845 [Голышев Женёк]        |                     |                   |                   |               |                    |                         | A 19 16:29                 |
|-------------------|------------------------------------|---------------------|-------------------|-------------------|---------------|--------------------|-------------------------|----------------------------|
| Особые точки TU О | собые точки SD ТАЭ-3 ТАЭ-16 Слой П | ризенный слой КН-04 |                   |                   |               | Cc                 | ормировать телеграммы в | Bearstrong                 |
| СЛОЙ 1235 060     | 040 11605 21906 32009 42116 5:     | 2213 62211 /////=   |                   |                   |               |                    | ^                       | Подготовка                 |
| СЛОЙ 1235 060     | 040 11619 21921 32031 42158 5      | 2247 62238 /////=   |                   |                   |               |                    |                         | Телеграмма                 |
|                   |                                    |                     |                   |                   |               |                    |                         | Построения                 |
|                   |                                    |                     |                   |                   |               |                    |                         | Телеметрия                 |
|                   |                                    |                     |                   |                   |               |                    |                         | Состояние БС               |
|                   |                                    |                     |                   |                   |               |                    |                         | Настройки БС               |
|                   |                                    |                     |                   |                   |               |                    |                         | Архив данных               |
|                   |                                    |                     |                   |                   |               |                    |                         |                            |
|                   |                                    |                     |                   |                   |               |                    |                         |                            |
|                   |                                    |                     |                   |                   |               |                    |                         |                            |
|                   |                                    |                     |                   |                   |               |                    |                         |                            |
|                   |                                    |                     |                   |                   |               |                    |                         |                            |
|                   |                                    |                     |                   |                   |               |                    |                         |                            |
|                   |                                    |                     |                   |                   |               |                    |                         |                            |
|                   |                                    |                     |                   |                   |               |                    |                         |                            |
|                   |                                    |                     |                   |                   |               |                    |                         |                            |
|                   |                                    |                     |                   |                   |               |                    |                         |                            |
|                   |                                    |                     |                   |                   |               |                    |                         |                            |
|                   |                                    |                     |                   |                   |               |                    |                         |                            |
|                   |                                    |                     |                   |                   |               |                    |                         |                            |
|                   |                                    |                     |                   |                   |               |                    |                         | Пик: 404001 кПи X          |
|                   |                                    |                     |                   |                   |               |                    |                         |                            |
| <                 |                                    |                     |                   |                   |               |                    | , v                     | -0.2M -0.1M 0.0M 0.1M 0.2M |
| Широта:           | B 61.29'35"                        | Температура:        | -50,5°C (-48,7°C) | Накл. дальность:  | 51743,5 M     | Частота приемника: | 404001,4 KHz            |                            |
| Долгота:          | C 57.03'40"                        | Влажность:          | 3,0%              | Азинут:           | 36.14'32"     | Буфер данных:      | 0,0%, биты: 0,0%        | Завершен                   |
| Высота:           | 26604,5 M                          | Скорость ветра:     | 14,8 m/c          | Угол места:       | 30.34'31"     |                    |                         | Подготовка                 |
| Давление:         | 21,1rПа                            | Скорость подъема:   | -116,8 M/c        | Ветер в слое 1юн: | 5,0 m/c, 143° |                    |                         |                            |

Рисунок 19 – Слой

| 🕼 RMeteo 2.3.10, сборка 5845 [Голышев Женёк]                                                                                                    |                                      |                   |                                  |               |                    |                          | 8 🛹 19 16:30               |
|----------------------------------------------------------------------------------------------------|--------------------------------------|-------------------|----------------------------------|---------------|--------------------|--------------------------|----------------------------|
| Особые точки TU Особые точки SD ТАЭ-3 ТАЭ-16 Слой Приземный сло                                                                                                    | й КН-04                              |                   |                                  |               | c                  | формировать телеграммы в | Подготовка                 |
| TTAA 06041 1235 99989 10633 09005 00194 //// //<br>06017 14505 85526 01030 19006 70061 08136 20510 50<br>21514 40717 37556 22026 30910 48357 22028 25031 44                             | /// 92840<br>559 25342<br>160 22018  |                   |                                  |               |                    | ~                        | Телегранна                 |
| 20181 44366 22516 15373 47170 22011 10640 49372 22<br>48756 21531 77328 22039 40613=<br>TTRB 06048 1355 00889 10633 11917 05216 22763 04                                                | 502 88309<br>715 33707               |                   |                                  |               |                    |                          | Построения                 |
| 07537 44672 09350 55595 16164 66490 26541 77335 46<br>46756 99279 46758 11217 42764 22201 43966 33107 45                                                                                | 756 88309<br>972 44100               |                   |                                  |               |                    |                          | Телеметрия                 |
| 48855 18508 55839 18506 66824 21504 7777 22007 88<br>99698 20010 11571 20508 22569 20508 33557 18511 44                                                                                 | 758 20009<br>483 22014               |                   |                                  |               |                    |                          | Состояние БС               |
| 55434 21020 66410 21523 77328 22039 88236 22017 95<br>11203 22017 22195 23013 33189 23009 44176 21513 55<br>66150 22011 77141 24509 88136 23011 99132 23510 11                          | 226 22514<br>161 22510<br>128 25006  |                   |                                  |               |                    |                          | Настройки БС               |
| 22122 21005 33115 21006 44110 23505 55108 22506 66<br>77101 28502 88100 22502 31313 59008 80328 41414 95<br>TTCC 06043 1235 70873 49773 20504 50092 52374 11                            | 104 28005<br>7//=<br>504 30424       |                   |                                  |               |                    |                          | Архив данных               |
| 51775 26005 88999 77999-<br>TTDD 0604/ 1235 11421 51374 22384 53174 33250 50<br>50376 21212 11996 20502 22889 18503 33973 18006 44<br>55781 38003 6724 18003 77707 18508 98570 25506 48 | 376 44202<br>889 26508               |                   |                                  |               |                    |                          |                            |
| 11640 21006 22620 23002 33609 15002 44594 17005 55<br>66480 17503 77471 17003 88454 21502 99439 17004 11<br>22415 26005 33400 26005 44355 28503 55370 22004 66                          | 581 21004<br>433 18005<br>359 19004  |                   |                                  |               |                    |                          |                            |
| 77337 25503 88312 22005 99301 26005 11286 28503 22<br>33261 22504 44255 29004 55241 11505 66224 22509 77<br>88211 27507 99202 27509=                                                    | 271 20004<br>220 24510               |                   |                                  |               |                    |                          |                            |
|                                                                                                    |                                      |                   |                                  |               |                    |                          |                            |
|                                                                                                    |                                      |                   |                                  |               |                    |                          |                            |
|                                                                                                    |                                      |                   |                                  |               |                    |                          |                            |
|                                                                                                    |                                      |                   |                                  |               |                    |                          |                            |
|                                                                                                    |                                      |                   |                                  |               |                    |                          |                            |
|                                                                                                    |                                      |                   |                                  |               |                    |                          |                            |
|                                                                                                    |                                      |                   |                                  |               |                    |                          |                            |
|                                                                                                    |                                      |                   |                                  |               |                    |                          |                            |
|                                                                                                    |                                      |                   |                                  |               |                    | ~                        | Пик: 404001 кГц            |
| Lbapora: 8 61.29'35"                                                                                                    | Температура:                         | -50,5°C (-48,7°C) | Накл. дальность:                 | 51743,5 M     | Частота приемника: | 40400 1.4 KHz            | -0,2M -0,1M 0,0M 0,1M 0,2M |
| Долгота: C 57.03'40"                                                                                                    | Влажность:                           | 3,0%              | Азинут:                          | 36.14'32"     | Буфер данных:      | 0,0%, биты: 0,0%         | Завершен                   |
| рысота: 2000-9,5 M<br>Давление: 21,1 гПа                                                                                                    | скорость ветра:<br>Скорость подъена: | -116,8 m/c        | этол места:<br>Ветер в слое 1кн: | 5,0 m/c, 143° |                    |                          | Подготовка                 |

Рисунок 20 – Телеграмма КН-04

ВНИМАНИЕ! Редактирование таблиц и телеграмм возможно только редактированием особых точек на соответствующих графиках.

Сопровождение зонда может быть завершено вручную, нажатием кнопки «Завершить» в нижней правой части интерфейса УПО, либо оно будет прервано автоматически, согласно настройкам программы.

После завершения сопровождения зонда, управляющая программа будет переведена в режим «Завершено». При этом, все собранные данные будут помещены в архив полетов.

ВНИМАНИЕ! После завершения полета и окончания корректировки особых точек перед выходом из программы или перед переходом в раздел «Подготовка» необходимо нажать кнопку « Сформировать телеграммы в... ». После выхода из программы корректировка архивного файла полета будет недоступна.

После редактирования и формирования телеграмм необходимо их отправить (Рисунок 21). Для отправки необходимо нажать на кнопку « Отчеты », где появится выпадающее меню, и нажать на кнопку « Отправка по EMail (Часть 1) ». Вторую часть телеграмм отправляем нажатием на кнопку « Отправка по EMail (Часть 2)

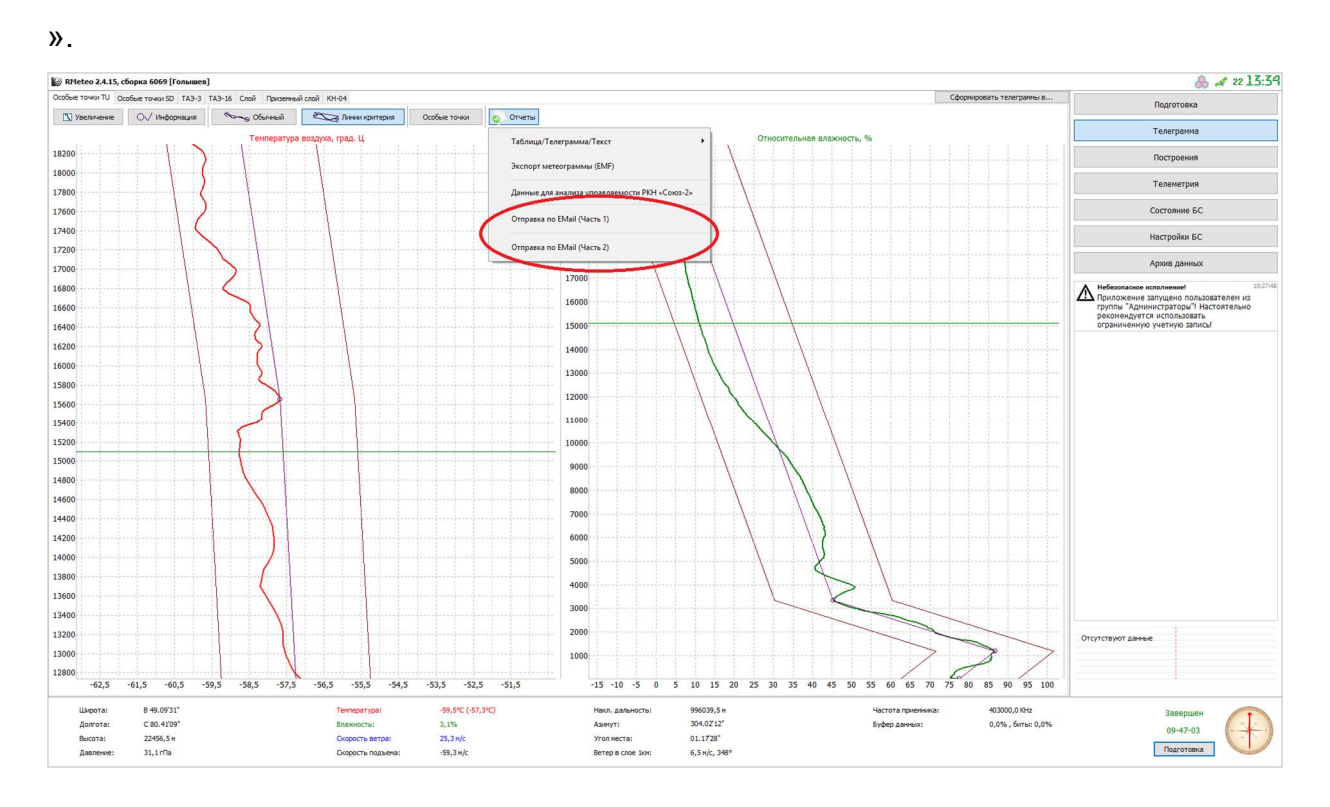

Рисунок 21 – Отправка телеграмм по почте